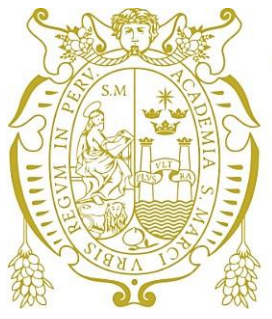

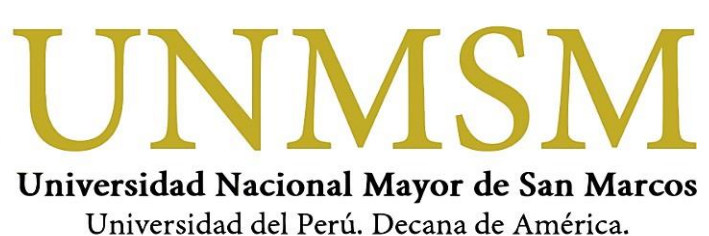

# GUIA DE POSTULANTES PARA EVALUACIONES EN LÍNEA – UNMSM METTL (Test del equipo)

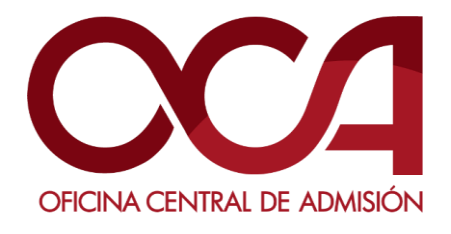

ABRIL DE 2021 UNMSM-OCA Lima-Perú

#### 1. REQUISITOS PARA LA EVALUACIÓN EN METTL

 RED: Los postulantes deben tener una conexión a Internet estable en su extremo con la velocidad adecuada. (Recomendación: usar cable de red)

Velocidad de carga: velocidad mínima => 4 Mbps Puedes medir la velocidad de tu internet en www.speedtest.net/es

- b. NAVEGADORES WEB:
  - i. Chrome: Versión 63 o superior.
  - ii. Firefox: Versión 52 o superior.

Observación: Las evaluaciones supervisadas de Mettl no son compatibles con los navegadores Edge.

- c. SISTEMA OPERATIVO: Solo Windows (Recomendación: Windows 10 original con sus últimas actualizaciones realizadas)
- d. EQUIPO

**Laptop o PC, con micrófono habilitado** (no se puede usar tablet ni celular) **y cámara web con una buena resolución.** Se recomienda una cámara con una resolución mínima de 800 x 600 px. Puedes revisar la resolución en <u>https://es.webcamtests.com</u>

**Recuerde que está prohibido el uso de audífonos** en la computadora durante el curso de preparación y el examen.

e. AMBIENTE

**Un ambiente libre de interrupciones e iluminado**, en el que puedas estar solo(a). Se solicitará un paneo del ambiente si es necesario el día del examen

#### 2. INICIO DE PRUEBA EN EL NAVEGADOR

- a. Días antes del examen recibirá un correo con instrucciones.
- b. Ingresar al enlace enviado, mediante correo electrónico.

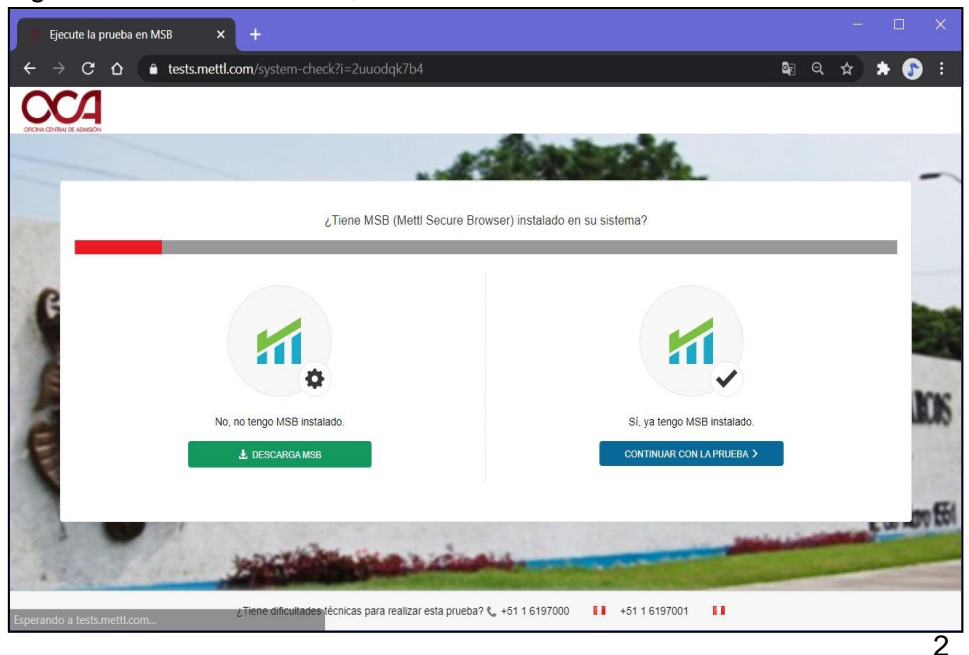

**Recomendación:** Antes de realizar el test de PC, en caso de no tener un antivirus original o activado, debe cerrarlo de lo contrario podría presentar problemas en la ejecución del programa. Se detectó inconvenientes de compatibilidad para la ejecución del programa con los siguientes programas de antivirus:

- Avast security
- 360 security
- AVG antivirus
- c. Dar clic en el botón descargar: DESCARGAR MSB. Se descargará en la parte inferior o también lo puede ubicar en la carpeta de descargas de su equipo.

| Ejecute la prueba en MSB × +                                                                                                    | -                                          |           | ×  |
|----------------------------------------------------------------------------------------------------|--------------------------------------------|-----------|----|
| $\epsilon \rightarrow \mathbf{C} \ \mathbf{\hat{a}}$ tests.mettl.com/system-check?i=2uuodqk7b4                                                                                                    | a 🕁                                        | * 🔊       |    |
|                                                                                                    |                                            | -         |    |
| Metti Secure Browser se está descargando.                                                                                                    |                                            |           | 1  |
| Instrucciones de instalación:<br>Para instale la configuración<br>Para instale la configuración<br>Para instale la configuración<br>Para instale a careta de descarga y busque el archivo de<br>MSB, por ejemio: "MSB exe". Haga dobe cic en el para co<br>instalación. Para obtener ayude adobent, hoga cic anul<br>Para 2: Continúe con la prueba<br>Una vez completada la instalación, haga cic en "Continuar con | e instalación<br>npletar la<br>la prueba". |           | 6  |
| Continuar<br>¿Tiene dificultades técnicas para realizar esta prueba? 📞 +51 1 6197000 🚺 +51 1 6197001 🚺                                                                                                    | con la prueb                               | a >       | 61 |
| MSB (1).exe     0.7/62,1 M8, Ouedan 5 min                                                                                                    | Mos                                        | trar todo | ×  |

d. Ejecutamos el programa para proceder a instalar. Dar clic en Ejecutar.

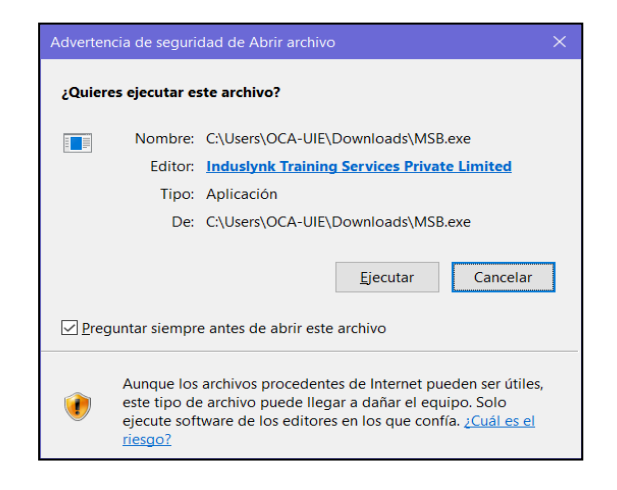

e. Aceptamos los términos y referencias y procedemos con la instalación.

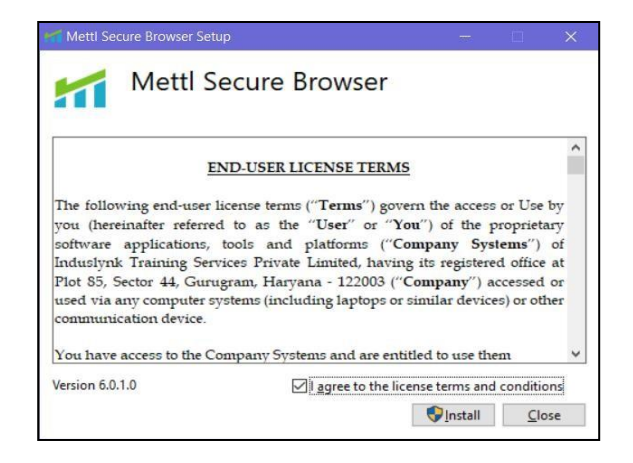

f. Una vez finalizado, dar clic en Close.

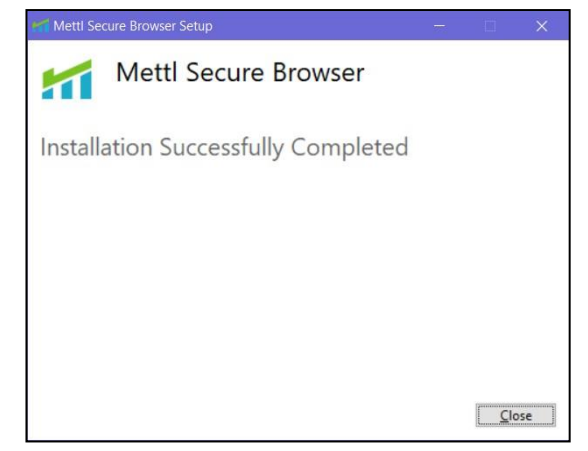

g. Continuar en la página del Test. Dar clic en **Continuar con la prueba**.

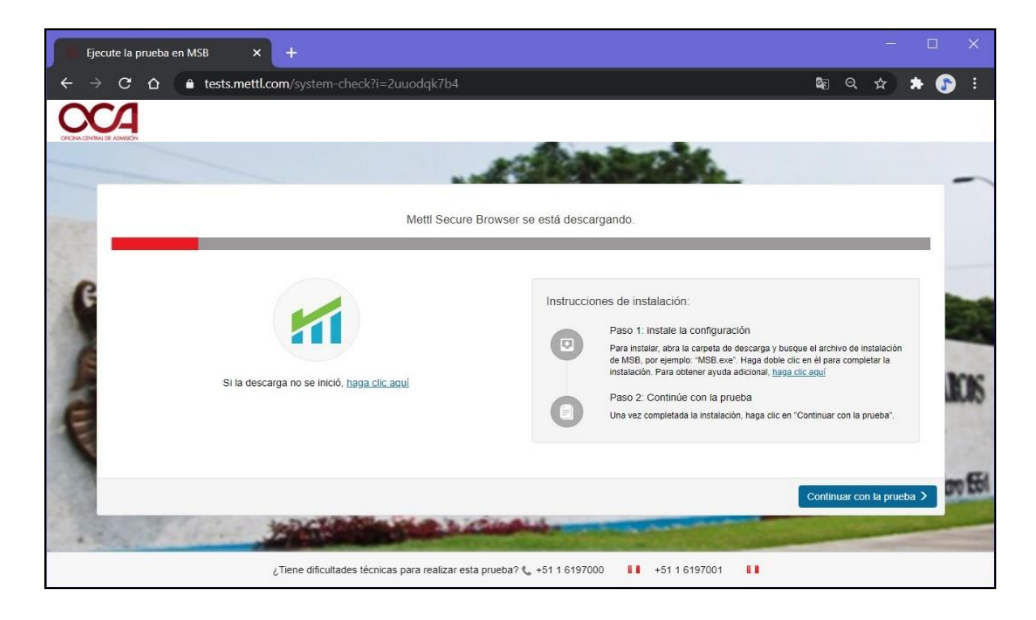

h. Leer atentamente las indicaciones.

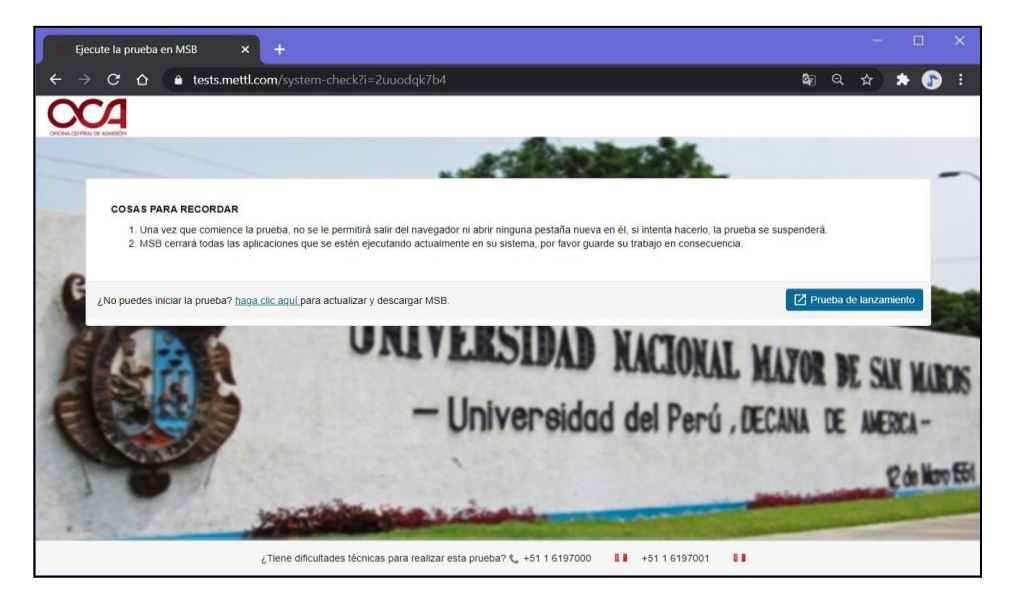

i. Emergerá una ventana solicitando abrir la aplicación instalada. Dar clic en Abrir MSB.

| ¿Abrir MSB?                                           |                                      |     |
|-------------------------------------------------------|--------------------------------------|-----|
| https://tests.mettl.com quiere abrir esta aplicación. |                                      |     |
| Permitir siempre que tests.mettl.com abra este tipo   | de enlaces en la aplicación asociada |     |
|                                                       |                                      |     |
|                                                       | Abrir MSB Cance                      | lar |
|                                                       |                                      |     |

j. En caso de tener programas abiertos, estos se cerrarán automáticamente. En algunos equipos no se cerrarán de manera automática y por lo tanto emergerá el siguiente mensaje indicando los programas que deben ser cerrados forzosamente antes de iniciar el examen o test:

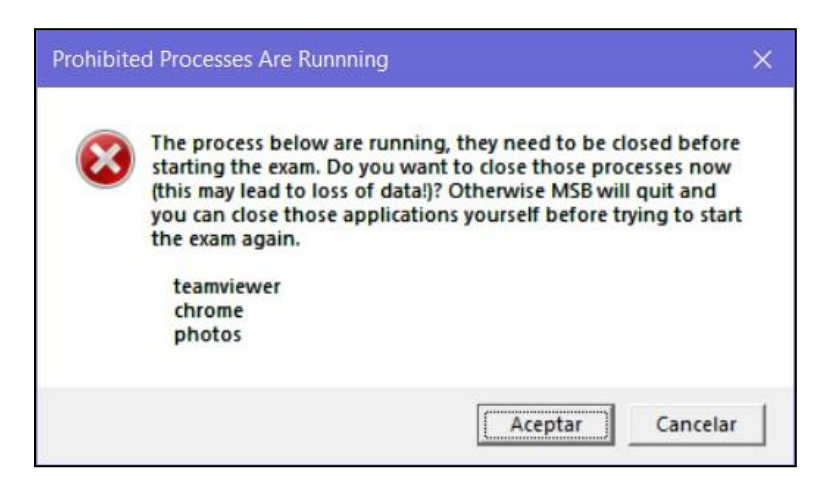

Por ello, la aplicación no podrá ejecutarse hasta que estos programas se cierren forzosamente, para ello se debe realizar los siguientes pasos **SIN CERRAR LA VENTANA DE AVISO: Prohibited Processes Are Running**.

 Ir al Administrador de tareas (Comandos: Ctrl + Shift + Esc).
 También puede ingresar escribiendo "Administrador de tareas" en la búsqueda de inicio.

| 🙀 Administrador de tareas                      |                     |               |           | -      |                | <  |
|------------------------------------------------|---------------------|---------------|-----------|--------|----------------|----|
| <u>A</u> rchivo <u>O</u> pciones <u>V</u> ista |                     |               |           |        |                |    |
| Procesos Rendimiento Historial de aplica       | aciones Inicio Usua | rios Detalles | Servicios |        |                |    |
| ^                                              |                     | 21%           | 56%       | 0%     | 0%             |    |
| Nombre                                         | Estado              | CPU           | Memoria   | Disco  | Red            |    |
| Aplicaciones (8)                               |                     |               |           |        |                | Â  |
| > 🙀 Administrador de tareas                    |                     | 0%            | 27.9 MB   | 0 MB/s | 0 Mbps         |    |
| Explorador de Windows                          |                     | 0%            | 50.7 MB   | 0 MB/s | 0 Mbps         |    |
| > F Flow                                       |                     | 0%            | 11.0 MB   | 0 MB/s | 0 Mbps         |    |
| > 🧿 Google Chrome (8)                          |                     | 0%            | 652.1 MB  | 0 MB/s | 0 Mbps         |    |
| > 🥵 Herramienta Recortes                       |                     | 0%            | 2.6 MB    | 0 MB/s | 0 Mbps         |    |
| > ៅ MSB                                        |                     | 0%            | 11.5 MB   | 0 MB/s | 0 Mbps         |    |
| > 🧖 PowerPoint                                 |                     | 0%            | 28.4 MB   | 0 MB/s | 0 Mbps         |    |
| > 🐖 Word                                       |                     | 0%            | 65.1 MB   | 0 MB/s | 0 Mbps         |    |
| Procesos en segundo plano (1                   |                     |               |           |        |                |    |
| > 👩 64-bit Synaptics Pointing Enhan            |                     | 0%            | 0.1 MB    | 0 MB/s | 0 Mbps         |    |
| > 🔄 Adobe Acrobat Update Service               |                     | 0%            | 0.1 MB    | 0 MB/s | 0 Mbps         |    |
| Adobe IPC Broker (32 bits)                     |                     | 0%            | 0.5 MB    | 0 MB/s | 0 Mbps         | ~  |
| <                                              |                     |               |           |        | >              |    |
| Menos detalles                                 |                     |               |           |        | Einalizar tare | ea |

Una vez dentro, ubicaremos en la pestaña *Procesos*, los programas que estén ejecutándose ya sea en "Aplicaciones" o en "Procesos en segundo plano" **que hayan sido identificados por el mensaje de alerta de error** mostrado anteriormente. (En este caso se notificó los programas: *Teamviewer, Chrome y Photos*).

• Seleccionamos el(los) programa(s) y le damos clic en Finalizar tarea.

| 🙀 Administrador de tareas                      |              |             |          |           | -      |                | < |
|------------------------------------------------|--------------|-------------|----------|-----------|--------|----------------|---|
| <u>A</u> rchivo <u>O</u> pciones <u>V</u> ista |              |             |          |           |        |                |   |
| Procesos Rendimiento Historial de aplica       | aciones Inic | io Usuarios | Detalles | Servicios |        |                |   |
| ^                                              |              |             | 22%      | 57%       | 0%     | 0%             |   |
| Nombre                                         | Estado       |             | CPU      | Memoria   | Disco  | Red            |   |
| Sigweb (32 bits)                               |              |             | 0%       | 0.1 MB    | 0 MB/S | u Maps         | ^ |
| Sink to receive asynchronous cal               |              |             | 0%       | 0.5 MB    | 0 MB/s | 0 Mbps         |   |
| Sink to receive asynchronous cal               |              |             | 0%       | 1.0 MB    | 0 MB/s | 0 Mbps         |   |
| Sink to receive asynchronous cal               |              |             | 0%       | 0.7 MB    | 0 MB/s | 0 Mbps         |   |
| SPUpDate Application (32 bits)                 |              |             | 0%       | 1.1 MB    | 0 MB/s | 0 Mbps         |   |
| startUp Application (32 bits)                  |              |             | 0%       | 0.1 MB    | 0 MB/s | 0 Mbps         |   |
| Synaptics Audio Tool (32 bits)                 |              |             | 0%       | 0.4 MB    | 0 MB/s | 0 Mbps         |   |
| 🚺 Synaptics TouchPad 64-bit Enha               |              |             | 0%       | 1.1 MB    | 0 MB/s | 0 Mbps         |   |
| > 🔁 TeamViewer (32 bits)                       |              |             | 0%       | 1.2 MB    | 0 MB/s | 0 Mbps         |   |
| > Thunderbolt(TM) Service (32 bits)            |              |             | 0%       | 0.1 MB    | 0 MB/s | 0 Mbps         |   |
| 1 Thunderbolt(TM) Software (32 b               |              |             | 0%       | 1.6 MB    | 0 MB/s | 0 Mbps         |   |
| OltraViewer_Desktop (32 bits)                  |              |             | 0%       | 9.8 MB    | 0 MB/s | 0 Mbps         |   |
| UltraViewer_Desktop (32 bits)                  |              |             | 0%       | 6.8 MB    | 0 MB/s | 0 Mbps         |   |
| > 🔲 UltraViewerService (32 bits)               |              |             | 0%       | 0.2 MB    | 0 MB/s | 0 Mbps         |   |
|                                                |              |             | 007      | 0.2.1/0   | 0.1407 |                | ~ |
|                                                |              |             |          |           |        | ,              |   |
| ( Menos <u>d</u> etalles                       |              |             |          |           |        | Einalizar tare | a |

 Una vez cerrado todos los programas indicados, volveremos a la ventana de aviso: Prohibited Processes Are Running y damos clic en Aceptar.

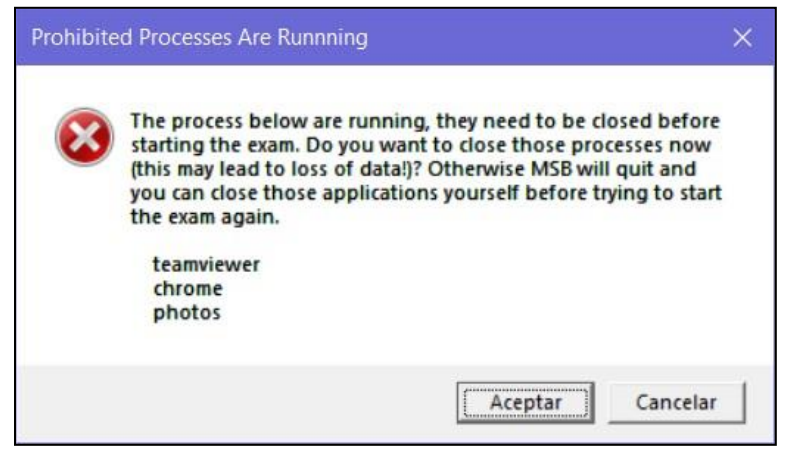

Después de dar clic en Aceptar, si los programas reportados se cerraron correctamente, entonces se inicializará el programa para el testeo de examen.

**Nota:** En caso de no ejecutarse el programa, debe volver a ingresar al link y volver a realizar los pasos anteriormente mencionados ya que se debe haber omitido algún cierre de programa notificado.

k. De haber tenido éxito en los pasos anteriores, a continuación, se abrirá el programa, el cual solicitará la cámara web durante el examen (Si tiene instalado en su equipo, dos o más cámaras, este le solicitará elegir la que usará durante el examen).

**Observación:** En algunos casos este paso se omitirá y pasará automáticamente al siguiente test (de micrófono).

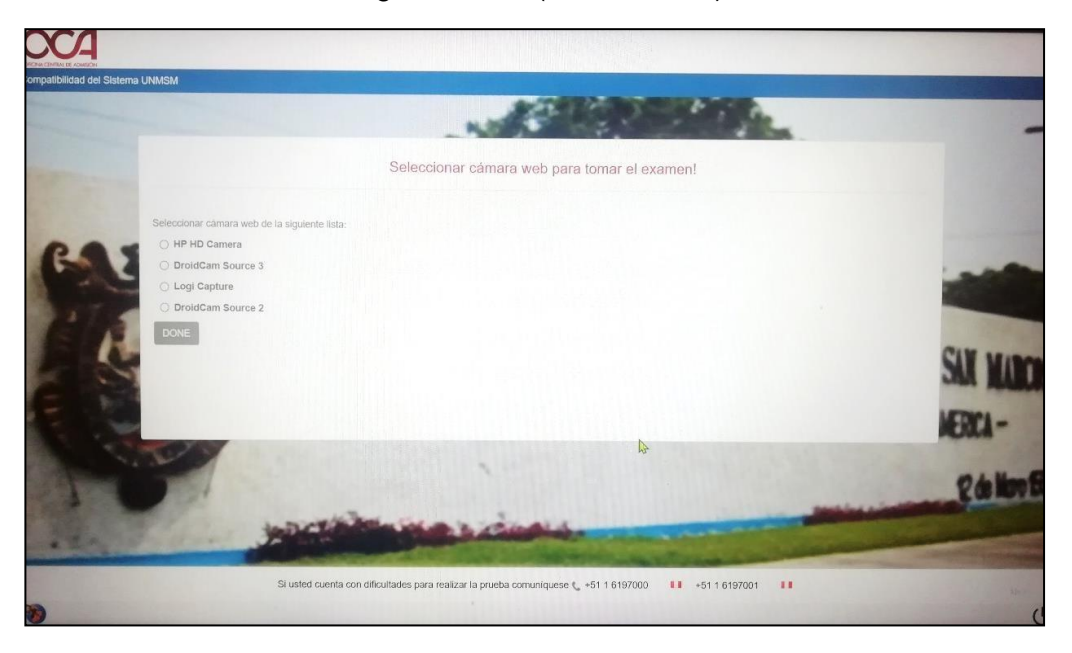

I. Una vez elegido la cámara, dar clic en DONE.

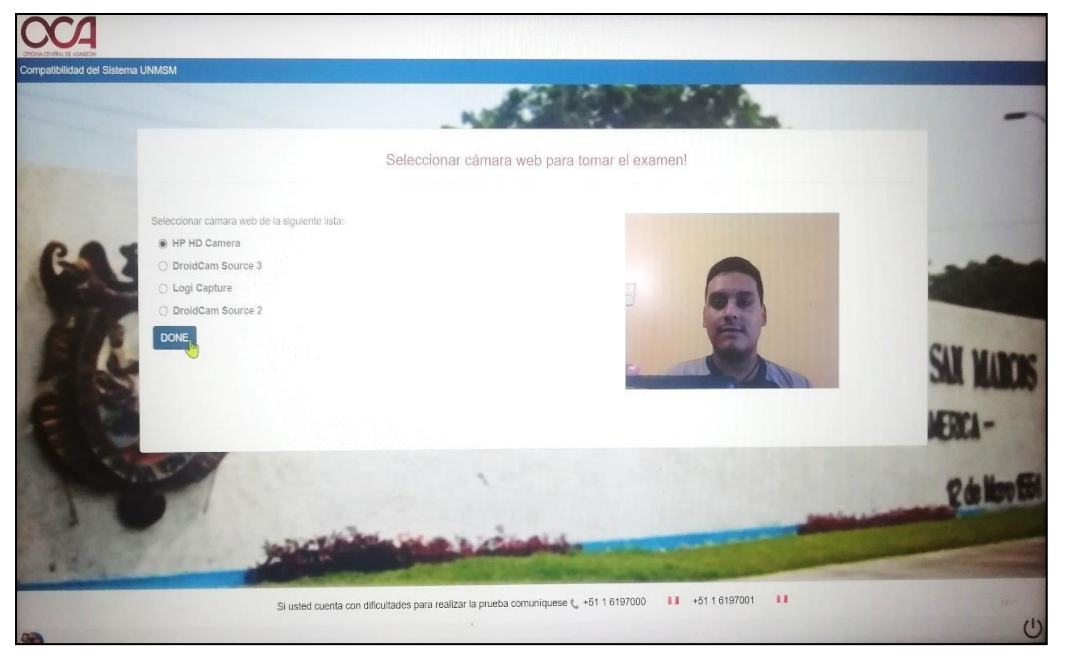

m. Luego realizará la prueba de micrófono, dando clic en Iniciar Grabación.

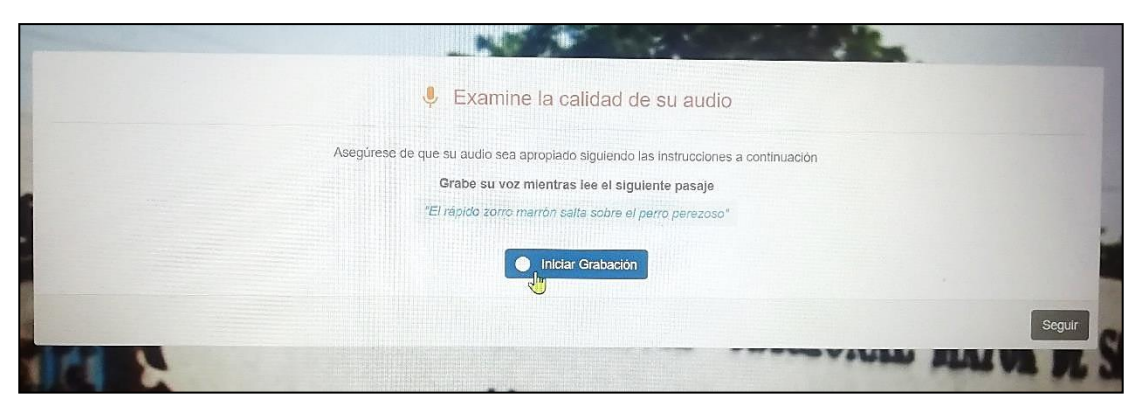

n. Deberá repetir la frase indicada, una vez terminada, dar clic en Detener grabación. Dar clic en Seguir. (En algunos casos el micrófono detectará muy fuerte el sonido, para ello puede hablar más suave o alejarse un poco del micrófono durante el test)

|   |                                                                                  | 4 54.            |
|---|----------------------------------------------------------------------------------|------------------|
|   | 🌷 Examine la calidad de su audio                                                 |                  |
|   | Asegúrese de que su audio sea aproplado siguiendo las instrucciones a continuaci | ón               |
|   | Grabe su voz mientras lee el siguiente pasaje                                    |                  |
|   | "El rápido zorro marrón salta sobre el perro perezoso"                           |                  |
| • |                                                                                  |                  |
| - | <b>4</b> )                                                                       |                  |
|   |                                                                                  |                  |
|   | Detener grabación                                                                |                  |
|   |                                                                                  |                  |
|   |                                                                                  | Seguir           |
|   |                                                                                  |                  |
|   | - Universided del                                                                | Dood DECANA DE I |

o. Se indicará un mensaje de *revisión de calidad exitosa.* Dar clic en Seguir.

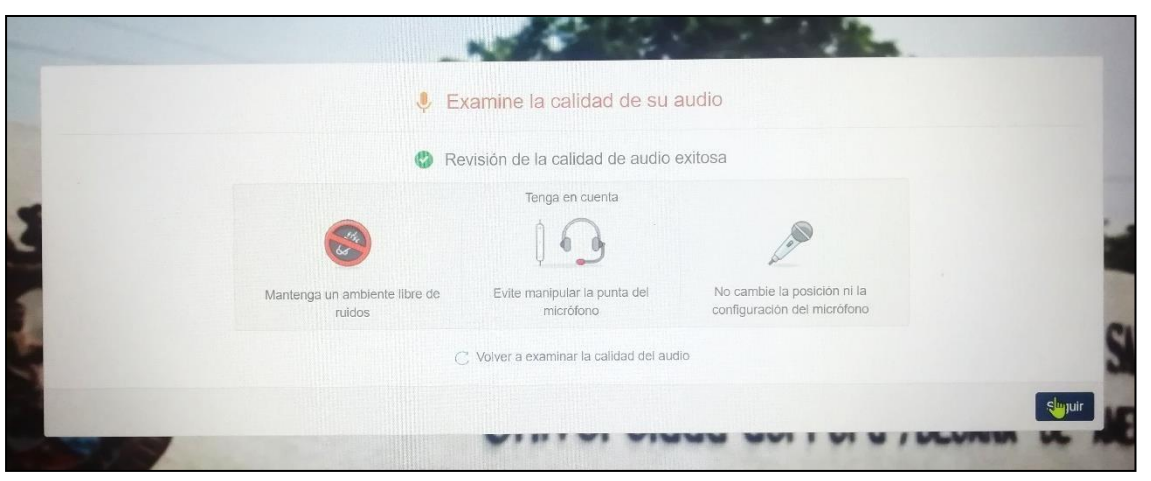

p. Una vez terminada el test, el programa nos indicará un mensaje de prueba exitosa.

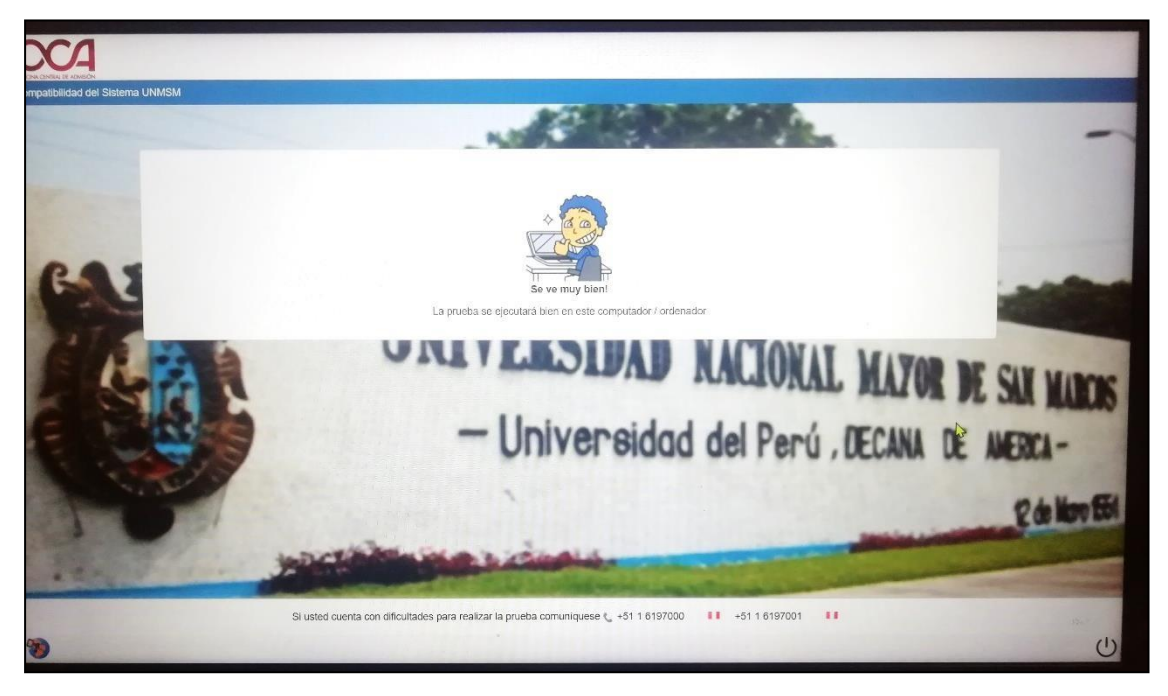

q. Para salir hacer clic en el botón inferior derecho: Quit Safe Exam Browser.

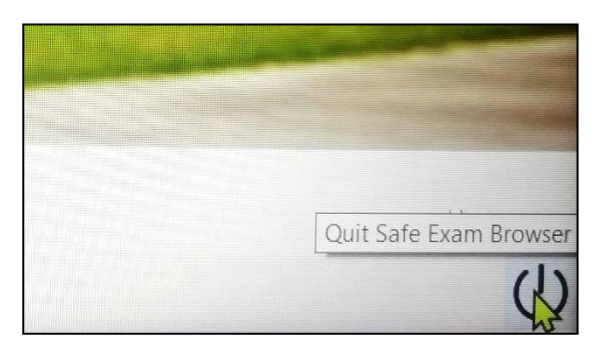

#### 3. INFRACCIONES Y CAUSAS DE ANULACION DE LA EVALUACION

- Retirarse de su ubicación de trabajo con la computadora, durante el examen.
- Utilizar materiales de consulta, calculadora, páginas web o aplicaciones de la computadora empleando algún tipo de tecnología.
- Compartir el espacio de evaluación con otra persona.
- Usar y/o manipular: celulares, tablets o cualquier dispositivo de comunicación que no sea la computadora o laptop que empleas para realizar la evaluación.
- Usar auriculares o audífonos.
- Escanear o hacer impresiones.
- Usar alguna forma de copiar y pegar durante dure el examen.
- Hacer capturas o tomar fotos a la pantalla.
- Ingerir alimentos o bebidas.
- Realizar actos obscenos o faltar el respeto mediante gestos o palabras
- La aparición de una o varias personas en tu espacio de evaluación.
- Tener una iluminación deficiente (fondo luminoso, falta de iluminación) que dificulte el reconocimiento de la persona evaluada.
- Apagar, bloquear y/o manipular de alguna forma la cámara de video durante el examen.
- No obedecer las indicaciones del docente supervisor
- Apagar y/o manipular el micrófono durante el examen.
- Hablar o hacer ruidos durante el examen
- No contestar el chat del docente evaluador
- La imagen del postulante fuera de campo visual de la cámara y/o posición incorrecta.

#### Nota:

Si tiene alguna consulta o dificultad no especificadas en este documento al momento de la instalación y ejecución del programa, comunicarse al siguiente correo indicando su inconveniente o problema:

Correo electrónico: examenescepusm20202.oca@unmsm.edu.pe

Debe adjuntar capturas de pantalla o imágenes sobre el problema que reporta, así como sus nombres, código y DNI del postulante, sea lo más específico posible para poder brindarle una solución óptima.

#### 4. ANEXOS

a. Envío de correo sobre consulta o dificultad.

|   | PROBLEMAS AL EJECUTAR EL SOFTWARE                       | ×<br>× |
|---|---------------------------------------------------------|--------|
| A | examenescepusm20202.oca@unmsm.edu.pe                    |        |
| В | PROBLEMAS AL EJECUTAR EL SOFTWARE                       |        |
|   | Buenas tardes presento mis datos:<br>NOMBRE: JUAN PEREZ |        |
| C | DNI: 77777777                                           |        |
| D |                                                         |        |
|   | Gracias.                                                |        |
|   | Enviar 🔻 🛕 🔋 🖙 🖨 🖾 🖍 🥙 🗧                                | Î      |

Imagen de ejemplo sobre el envío de correo.

- A. Escribir al correo de consultas: <u>examenescepusm20202.oca@unmsm.edu.pe</u>
- B. Escribir el Asunto de la consulta.
- C. Datos del postulante.
- D. Adjuntar capturas o imágenes del problema reportado.

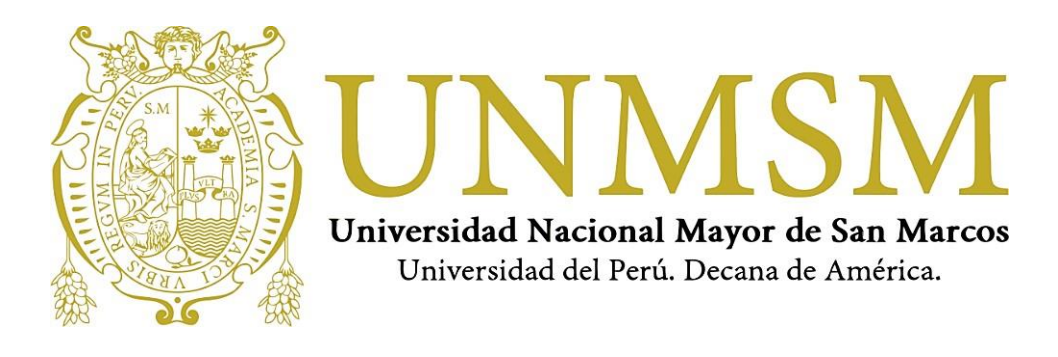

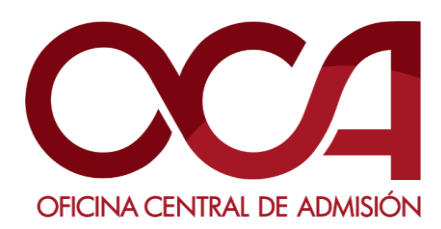

ABRIL DE 2021 UNMSM-OCA Lima-Perú

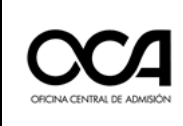

- 1. Recibirá, en su correo electrónico inscrito al centro preuniversitario, un correo con un enlace para el día del examen.
- 2. Revisar en la bandeja de entrada de su correo electrónico, en la bandeja de spam, notificaciones, o correos no deseados.
- 3. Una vez ingresado al enlace compartido, se mostrará la siguiente ventana. Dar clic en "Comenzar evaluación".

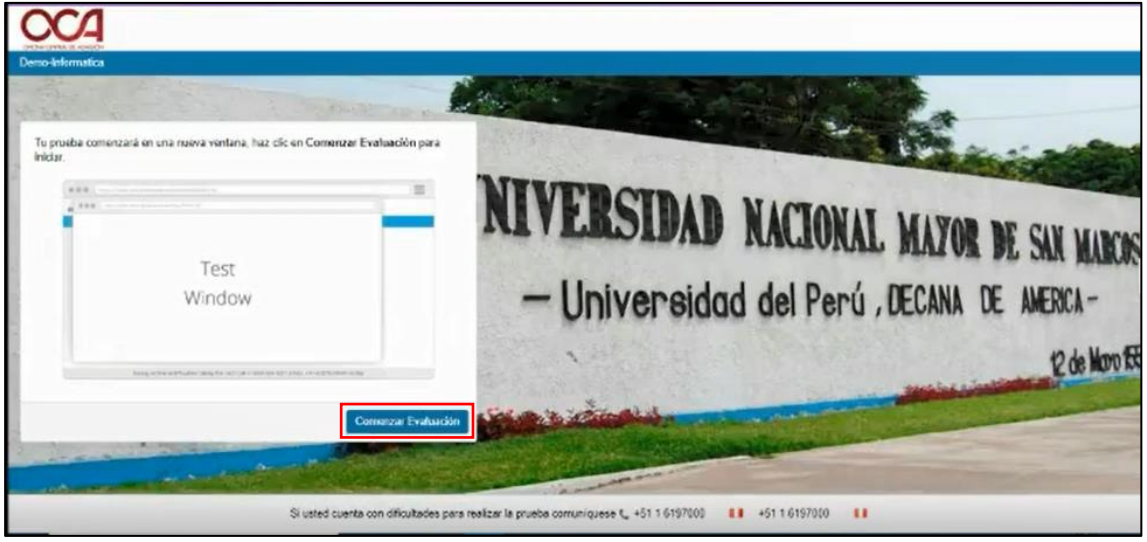

4. Automáticamente se abrirá una ventana previa al ingreso de la prueba.

| Pieces Rus Test in MSB - Google Chrom     in testsumetticom/Lest-jesndom/Zees     Cooperation | e<br>4/51/40                                                  |                                                          | 3 |
|-----------------------------------------------------------------------------------------------|---------------------------------------------------------------|----------------------------------------------------------|---|
|                                                                                               | ¿Tiene MSB (Mettl Secure Brow                                 | vser) instalado en su sistema?                           |   |
|                                                                                               | <b>11</b> .                                                   | <b>*1</b>                                                |   |
|                                                                                               | No, no tengo MSB instatuto.                                   | Sł, ya tergo instałado MS(*,<br>PRIOCEDER A LA PRUEBK. > |   |
| Esperando a leoh aventi com                                                                   | Si usted cuesta con d'Rodisdes para resilizar la pueba comuni | queese 📞 +51 1 6197000 🚦 +51 1 6197000 🚦                 |   |

5. En este paso, ya debió haber descargado previamente el software MSB, en caso de no tenerlo instalado, proceder a descargarlo e instalarlo tal y como se indicó en el instructivo anterior. En caso ya lo haya instalado correctamente, dar clic en "PROCEDER A LA PRUEBA".

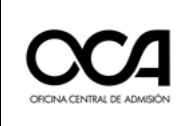

6. Leer atentamente los dos puntos a recordar y a continuación dar clic en "Comenzar evaluación".

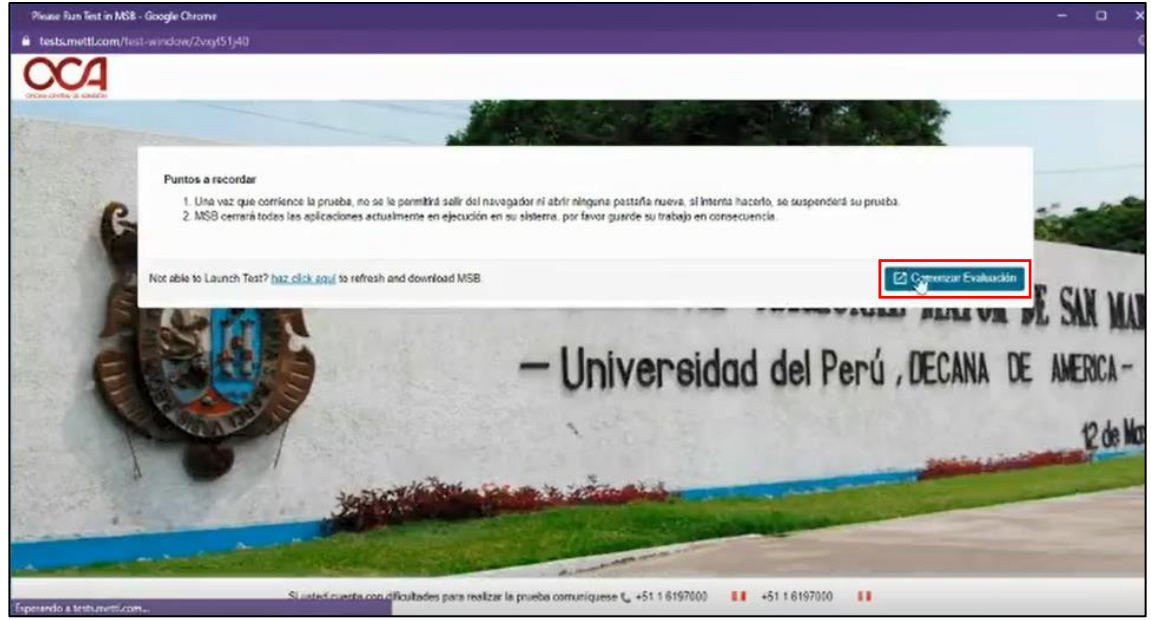

7. Emergerá una ventana con la solicitud para abrir la aplicación previamente instalada. Dar clic en "Abrir MSB".

| Please Run Test in MSB - Google Chrome                                                     |                                                                                                    |                    |
|--------------------------------------------------------------------------------------------|----------------------------------------------------------------------------------------------------|--------------------|
| tests.mettl.com/lest-window/2vzyt51j40                                                     |                                                                                                    | 9                  |
|                                                                                            | ¿Abrir MSB?<br>https://tests.metfl.com quiere abrir esta aplicación.<br>Permitir siempre que tests.metfl.com ativa este tipo de enlaces en la aplicación asociada |                    |
| Puntos e recorder<br>1. Una vaz que corrisinos la prue<br>2. MSB cerrará todes les epiload | Acrichatsa Contenier<br>ones actualmente en ejecución en su abterna, por favor guarde su trabajo en consecuencia.                                                 | iba.               |
| Rot able to Launch Test? haz click and                                                     | - Universidad del Perú                                                                                                    | DECANA DE AMERICA- |
| 1 See                                                                                      | and the lot of the second state                                                                                                    | 12 de Mo           |
| S uted co                                                                                  | ienta con dificultades para realizar la prueba comuniquese 🐛 +51 1 6197000 🔢 +51 1 6197000 🔢                                                                      |                    |

8. Automáticamente se abrirá el programa MSB, y si tiene otros programas abiertos, se cerrarán automáticamente. En caso de que el programa no se ejecute, se mostrará el siguiente mensaje de alerta:

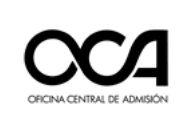

Código: OCA.UIE.MP.EL - DEX.001 Versión: 003-2021

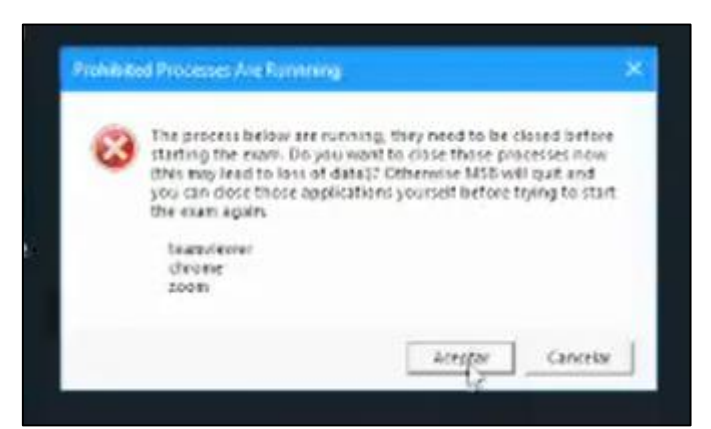

9. Tal y como se indicó en el instructivo previo, sin cerrar esta ventana de alerta, debe finalizar las aplicaciones que se indican en el mensaje, utilizando el administrador de tareas (Ctrl+Shift+Esc) y finalizar las tareas que se indique.

| Latin Carlinson Histo                 |                   |                   |                |             |            | - |          |                               |
|---------------------------------------|-------------------|-------------------|----------------|-------------|------------|---|----------|-------------------------------|
| Procesos Rendimiento Historial de apl | caciones Inicio U | buarios Detailles | Servicios      |             |            |   |          |                               |
| A Nombre                              | Estado            | 48%<br>CPU        | 44%<br>Memoria | 0%<br>Disco | D96<br>Ros |   |          |                               |
| Resitek HD Audio Universal Serv.      |                   | 0%                | 1.3.MB         | O MEVs      | 0 Maps     | ^ |          |                               |
| Realtek HD Audio Universal Serv.      |                   | 0%                | 1.1 MB         | O ME/S      | 0 Maps     |   |          |                               |
| Runtime Broker                        |                   | 0%                | 2.5 MB         | O MEU'S     | 0 Maps     | ſ |          |                               |
| 🔣 Runtime Broker                      |                   | 0%                | 3.9 M8         | 0 MB/s      | 0 Maps     |   |          |                               |
| Runtime Broker                        |                   | 0%                | 1.9 MB         | O MR/s      | 0 Maps     | 1 | those po | closed before<br>occesses now |
| SEB Windows Service with WCF          |                   | 0%                | 0,9 MB         | O ME/s      | () Maps    | F | t before | trying to start               |
| E Servicio Agente de supervisión      |                   | 0%                | 3.8 MB         | Q ME/S      | 0 Maps     |   |          |                               |
| E Sink to receive asynchronous ca.    |                   | 0%                | 0.7 MB         | 0 ME/s      | 0 Mhps     |   |          |                               |
| 🔃 Synaptics TouchPad 61-bit Enha.     |                   | 0%                | 3.4 MB         | 0 ME/s      | 0 Maps     |   |          |                               |
| Teaml/lewer (32 bits)                 |                   | 0%                | 1.9 MB         | O ME/s      | 0 Maps     | 2 | estar    | Cancelar                      |
| G UtraViewer_Desktop (32 bits)        |                   | 9.5%              | 18.9 MB        | © ME/s      | 0 Maps     |   |          |                               |
| UtraWewerService (32 bits)            |                   | 0%                | 29.1 MB        | 0 ME/S      | 0 Maps     |   |          |                               |
| Usermode Font Driver Host             |                   | 0%                | 0.3 MB         | 0 MEVs      | 0 Maps     |   |          |                               |
| 🗖 97 x64                              |                   | 0%                | 26.3 MB        | 0 MB/s      | 0 Mbos     | × |          |                               |
| 0                                     |                   |                   |                | h.          |            |   |          |                               |

Una vez finalizado las aplicaciones notificadas, volver al mensaje de alerta y dar clic en "Aceptar".

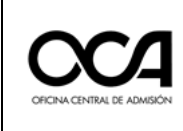

10. Luego de este paso, se inicializará el Navegador Seguro tal y como se muestra en la siguiente imagen:

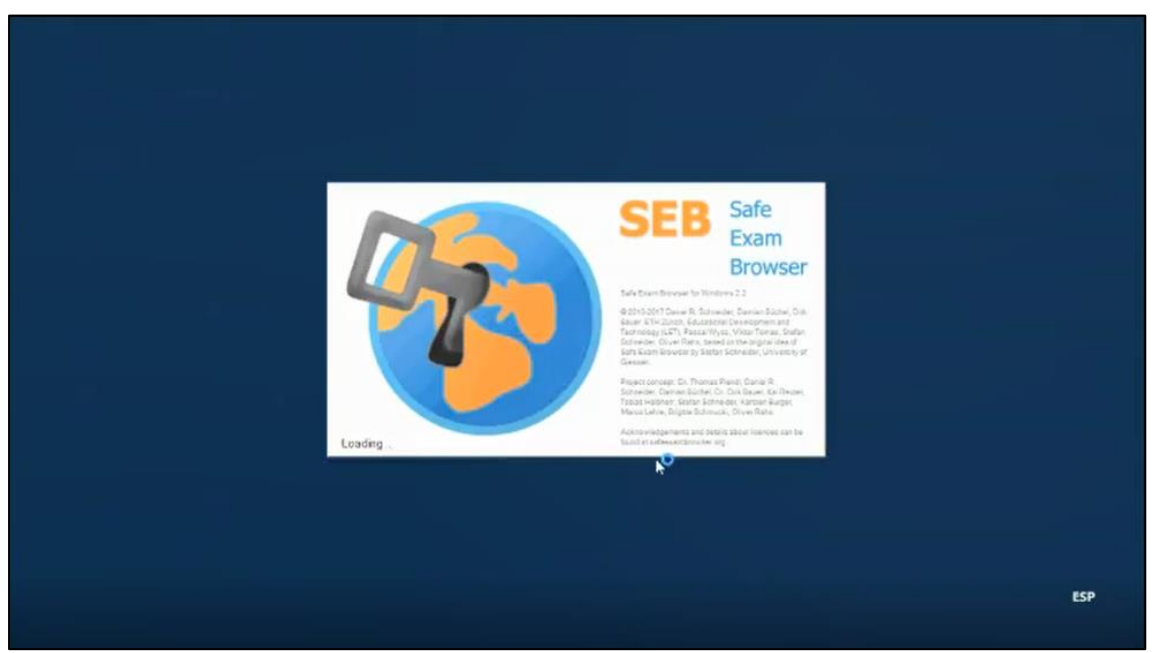

11. Se comprobará la configuración del navegador seguro.

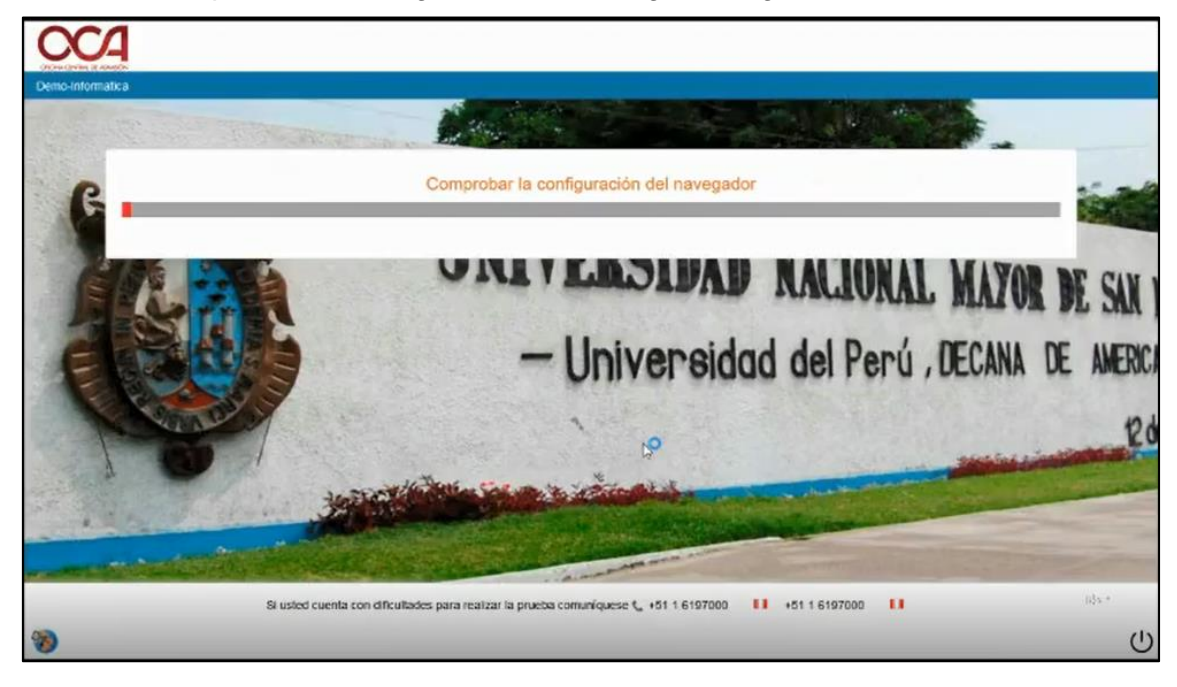

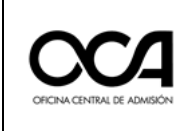

12. Se mostrará el aviso para permitir acceso de cámara web y audio, en la mayoría de los casos esto pasa automáticamente.

| Permitir acces                                                                | so de cámara web y audio                                                                   |
|-------------------------------------------------------------------------------|--------------------------------------------------------------------------------------------|
| Permite que test metil com acceda a tu micrófono y cámara                     | Paso 2: Haga click en Equipo Seleccionado                                                  |
| Esta es una evaluación supervisada que requerirá acceso a tu câmara web y mic | rófono. En este paso, verificaremos el funcionamiento de los anteriores y no almacenaremos |

13. En caso de tener otros drivers de cámaras instaladas, se le solicitará elegir qué cámara usará. Luego de seleccionar en las cajetillas, dar clic en "DONE".

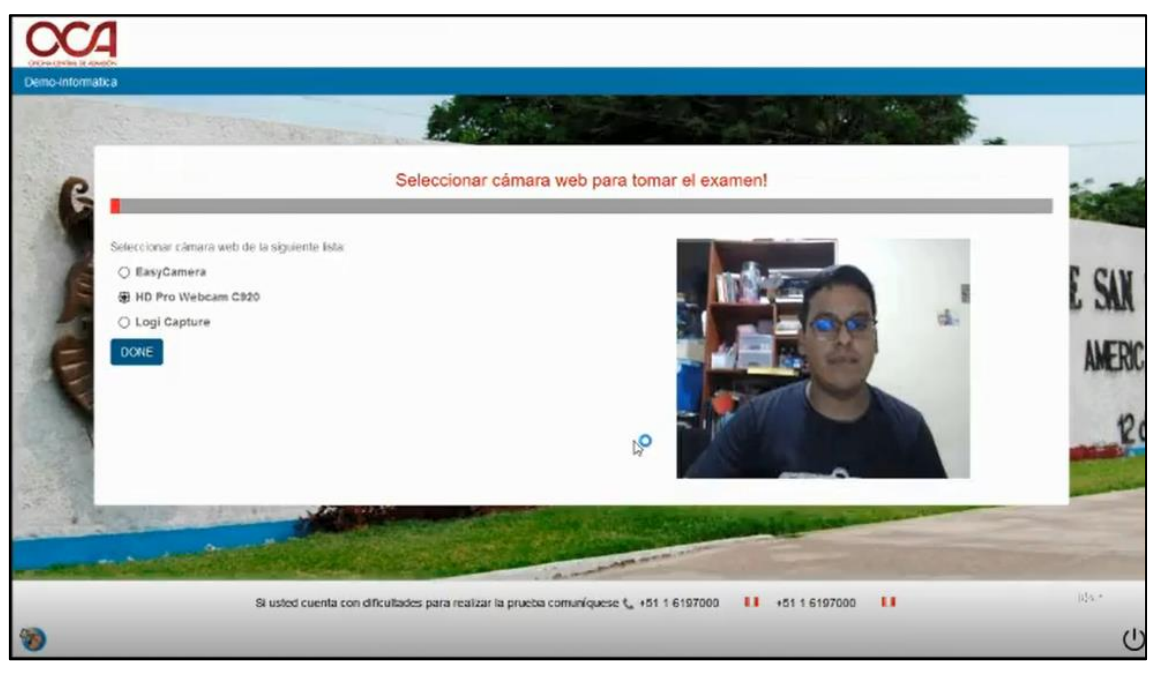

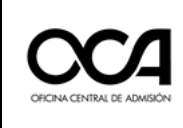

Código: OCA.UIE.MP.EL - DEX.001 Versión: 003-2021

14. A continuación, le solicitará hacer una breve prueba de su micrófono (tal y como se realizó anteriormente con el link del test). En algunos casos el micrófono tendrá una sensibilidad fuerte o pequeña, en tales casos seguir las recomendaciones que indica la plataforma.

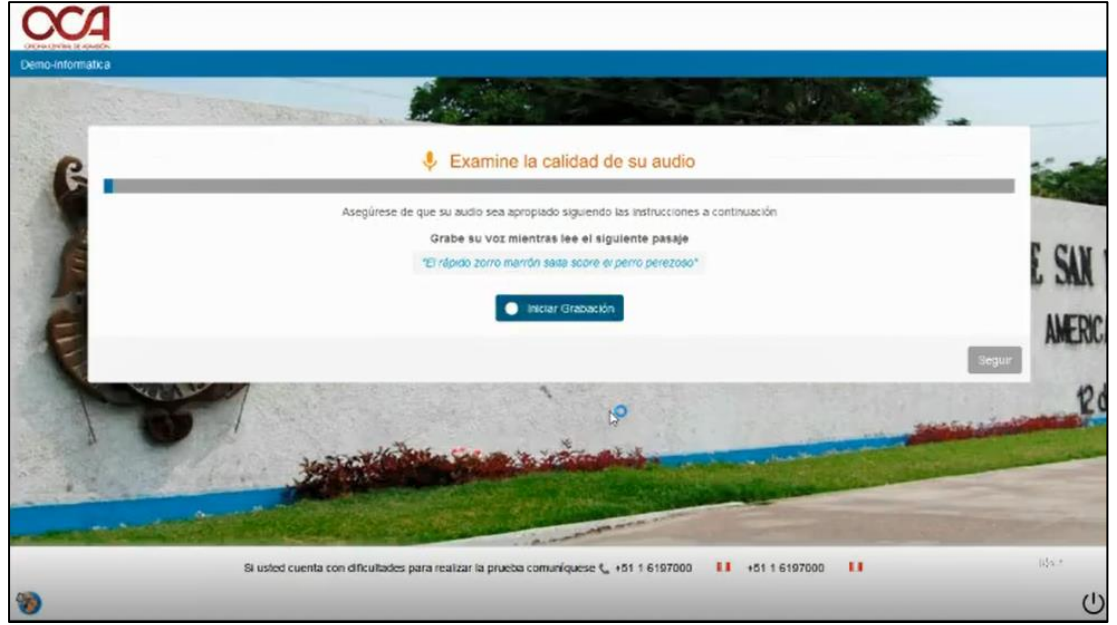

15. Luego de realizar la prueba y dar clic en "Seguir", automáticamente se empezará a cargar la prueba.

Prestar atención a los mensajes presentados durante la carga de la prueba.

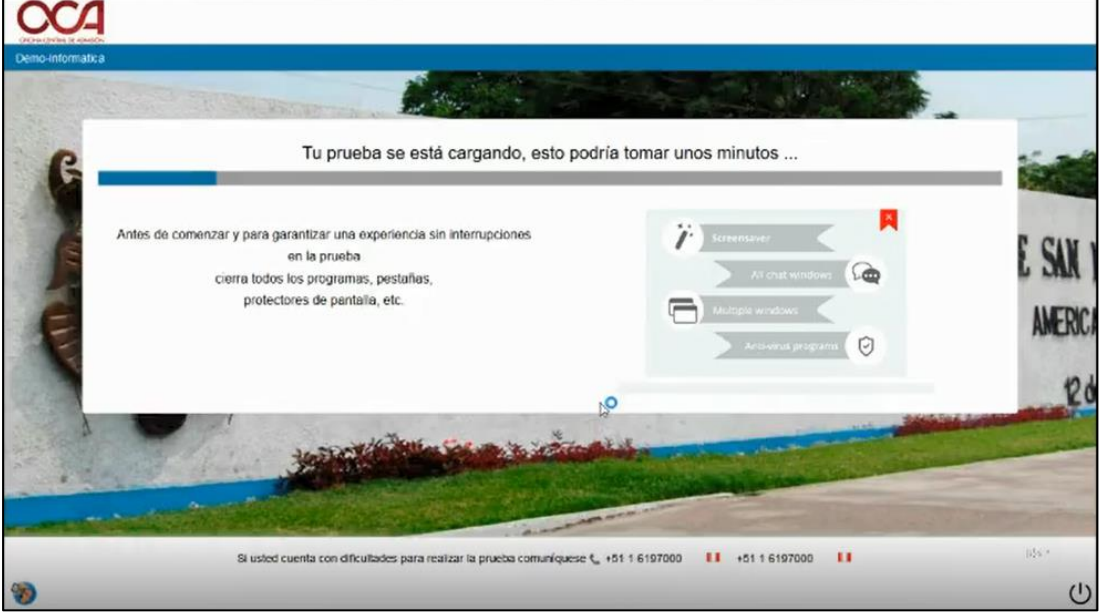

IMPORTANTE: Si por alguna razón se pierde la conexión a internet durante el desarrollo de la prueba, sus respuestas hasta ese momento se guardarán y podrá continuar al momento de reconectarse. Además, su tiempo quedará pausado y guardado; una vez reconectado, su tiempo continuará contando. Recuerde que tiene un plazo de 20 minutos como máximo para volver a reconectarse de lo contrario el sistema automáticamente cerrará la prueba.

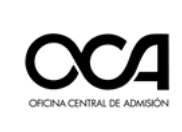

#### 16. Una vez cargada la prueba, dar clic en "Siguiente".

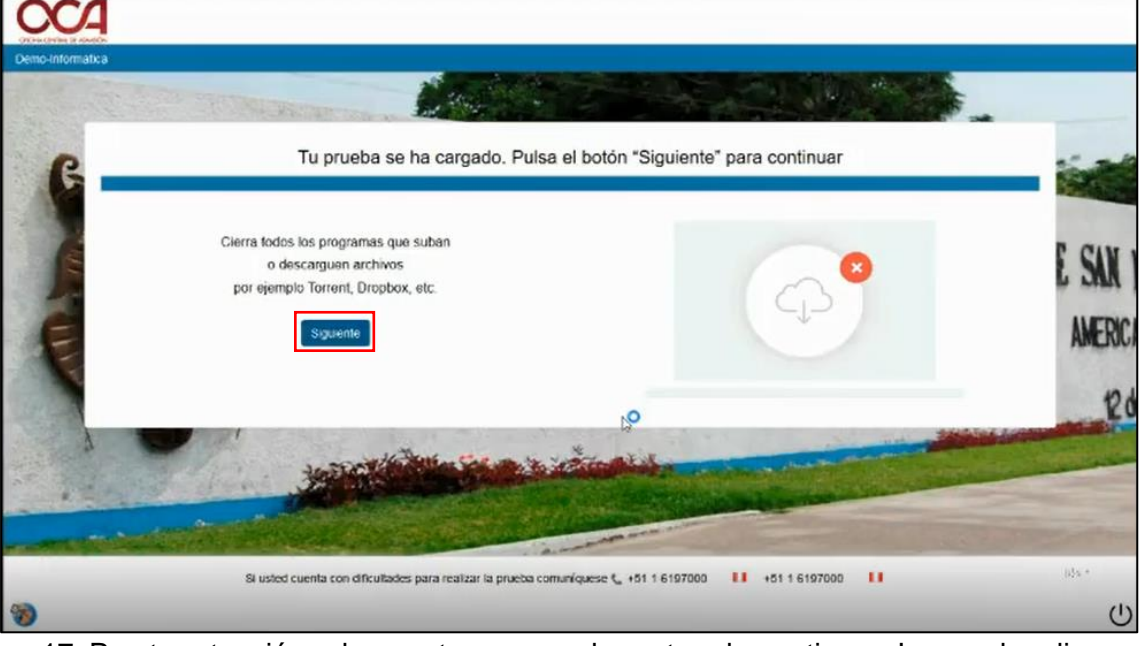

17. Prestar atención a los puntos a recordar antes de continuar. Luego dar clic en "Seguir".

| 8              | 4                                                                                                    |                                                                                                    |                    |
|----------------|----------------------------------------------------------------------------------------------------|----------------------------------------------------------------------------------------------------|--------------------|
| Por lavor revi | se las instrucciones cuidadosamente antes de comenzar                                                                                                    | r la prueba.                                                                                                    |                    |
|                | The second second second                                                                                                    |                                                                                                    |                    |
| ß              | Detalles del examen                                                                                                    | N.º total de preguntas - 15     O Duración total 13 Minutos                                                                                                    | 5.00               |
| M              | E Ver los detalles de Sectionwise                                                                                                    |                                                                                                    | S 29 Automation    |
| S. C.          | Puntos a recordar<br>1. Antes de comenzar, por favor cierra fodos los pr<br>2. No presiones P52 durante el estamien en ningún<br>3. Si lu computador / ordenador se apaga debido.<br>guardarán automáticamente.<br>4. Tu pruebus se abrirá en una nueiva ventana eme<br>5. Ar centuadar la prueba, sigue los mismos pasos:<br>6. Mantenga su micrófono sin silenciar en todo mo | programas, protectores de pantata y antivirus, etc. y asegúrate de tener una conexión estable a internet.<br>momento porque causarà que tu examen termine de manera abrupta.<br>a una fatta eléctrica, podrás continuar la prueba desde la última pregunta que respondiste, las respuestas anteriores se<br>ergente una vez que presiones el botón para inicitar<br>que se readizon a támicio una la múma información de registro.<br>omento durante la prueba. Stenciar su micrófono puede terminar su prueba. | E SAN 1<br>Americi |
| 1000           |                                                                                                    | koo Soon                                                                                                    | 20                 |
|                |                                                                                                    |                                                                                                    |                    |
|                | Si usted cuenta con dificul                                                                                                    | illades para realizar la prueba comuniquese 🐛 +51 1 6197000 🔢 +51 1 6197000 📳                                                                                                    | nda e              |
| 1              |                                                                                                    |                                                                                                    | Ċ                  |

#### Puntos a recordar:

- 1. Antes de comenzar por favor cierra todos los programas, protectores de pantalla y antivirus, etc. Y asegúrate de tener una conexión estable a internet.
- 2. No presiones "F5" durante el examen en ningún momento porque causará que tu examen termine de manera abrupta.
- 3. Si tu computador /ordenador/ se apaga debido a una falla eléctrica, podrás continuar la prueba desde la última pregunta que respondiste, las respuestas anteriores se guardarán automáticamente.
- 4. Tu prueba se abrirá en una nueva ventana emergente una vez que presiones el botón iniciar.

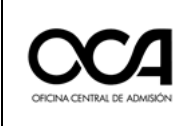

- 5. Al reanudar la prueba, sigue los mismos pasos que se realizaron el inicio usando la misma información de registro.
- 6. Mantenga su micrófono sin silenciar en todo momento durante la prueba. Silenciar su micrófono puede terminar su prueba.

#### 18. PASO 1: Llena los detalles del registro.

A continuación, se le solicitará sus datos personales, **ingresar correctamente**, luego lea los **Términos y Condiciones** y seleccione la cajetilla para proceder con el siguiente paso.

Datos solicitados:

- Dirección de correo electrónico (el que usó al inscribirse al centro preuniversitario).
- Nombres y Apellidos (tal y como figuran en su DNI).

|        |                                                                                          | And the second second s |                                                                                                |           |
|--------|------------------------------------------------------------------------------------------|----------------------------------------------------------------------------------------------------|------------------------------------------------------------------------------------------------|-----------|
| 'ed    | ica campo requerido                                                                      |                                                                                                    |                                                                                                |           |
| PAS    | 01: Liena los detalles de registro                                                       | PASO2: Proporciona una foto de tu rostro                                                                                                    | PASO3: Proporciona tu documento de identidad                                                   | -         |
| Direc  | ción de correo                                                                           |                                                                                                    |                                                                                                | NF.       |
| Nom    | bre v apeliido "                                                                         |                                                                                                    |                                                                                                | <u>11</u> |
|        |                                                                                          | ₿ <sup>0</sup>                                                                                                    |                                                                                                | 1         |
| Térm   | ninos y Condiciones * :                                                                  |                                                                                                    |                                                                                                | -         |
| Admi   | a en cuenta que está enviando su informa<br>sión de la UNIMSM para la identificación y r | tion personal (identificable o no) a industynk Training Sev<br>nonitoreo durante los exámenes de admisión que utiled ha                                                                                                    | rces Private Limited ('Compatila') a solicitud de la Oficina Central de<br>I decido participar | -12       |
| A103   | itarse de una evaluación supervisada, se o                                               | apturaran las imagenes / video y la voz de su camara web                                                                                                    |                                                                                                | -         |
| A cond | iciones y Aviso de Privacidad contenida er                                               | aceptalias Terminos de servicios y Acuerdo de Ilcencia y e<br>1 el mísmo.                                                                                                    | miendo que su uso y acceso estaran sujetos a los terminos y                                    |           |
|        |                                                                                          |                                                                                                    | Siguiente                                                                                      | 1         |
|        |                                                                                          |                                                                                                    |                                                                                                |           |

#### 19. PASO 2: Proporciona una foto de tu rostro.

Tener en cuenta las recomendaciones para la captura de foto de su rostro.

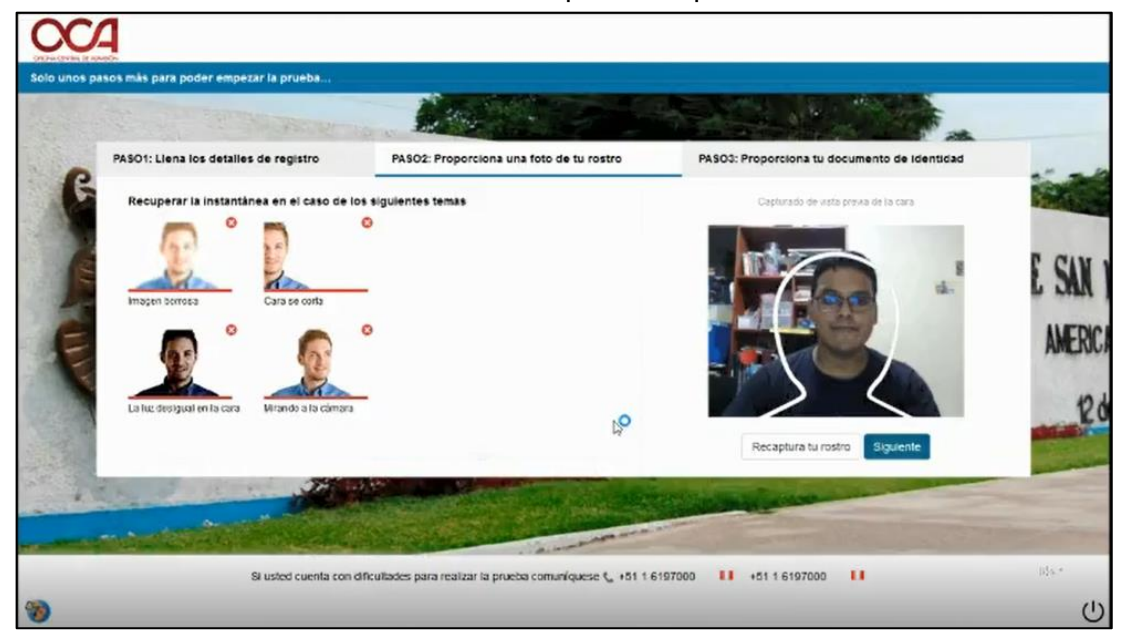

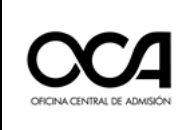

Código: OCA.UIE.MP.EL - DEX.001 Versión: 003-2021

En el caso de que haya capturado mal la foto puede volver a realizar la captura dando clic en el botón "Recaptura tu rostro".

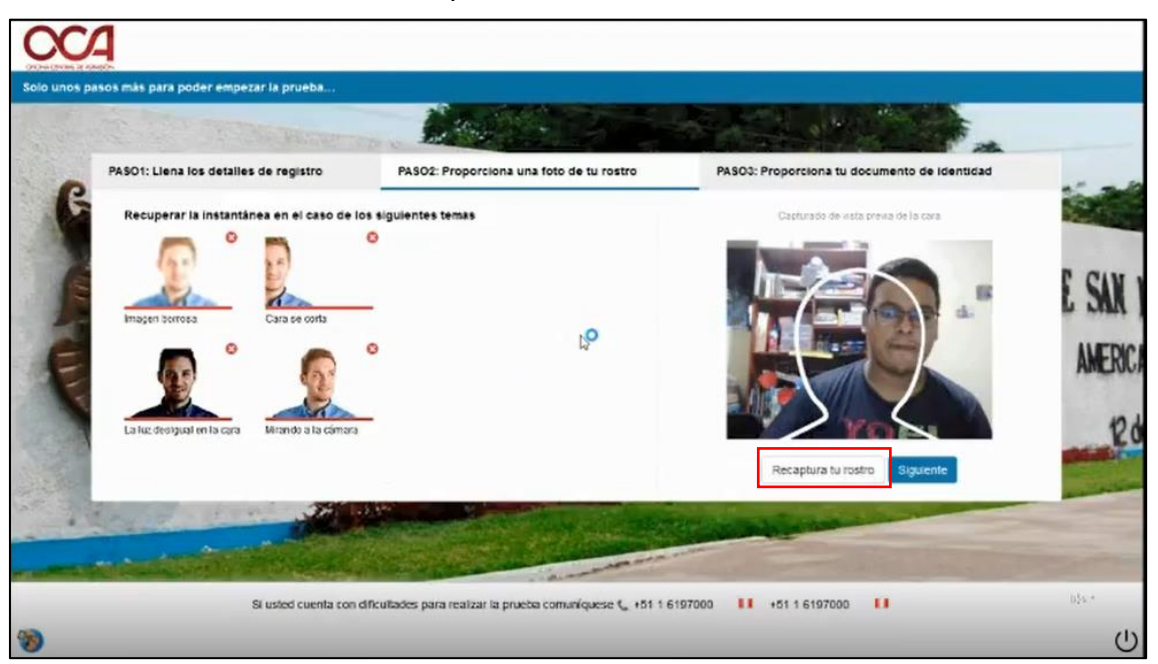

#### 20. PASO 3: Proporciona tu documento de identidad.

Tener en cuenta las recomendaciones para la captura de su DNI y que este se muestre lo más nítido posible y dentro del casillero, tal y como se muestra en la imagen. Dar clic en "Captura tu documento de identidad" y luego en "Enviar".

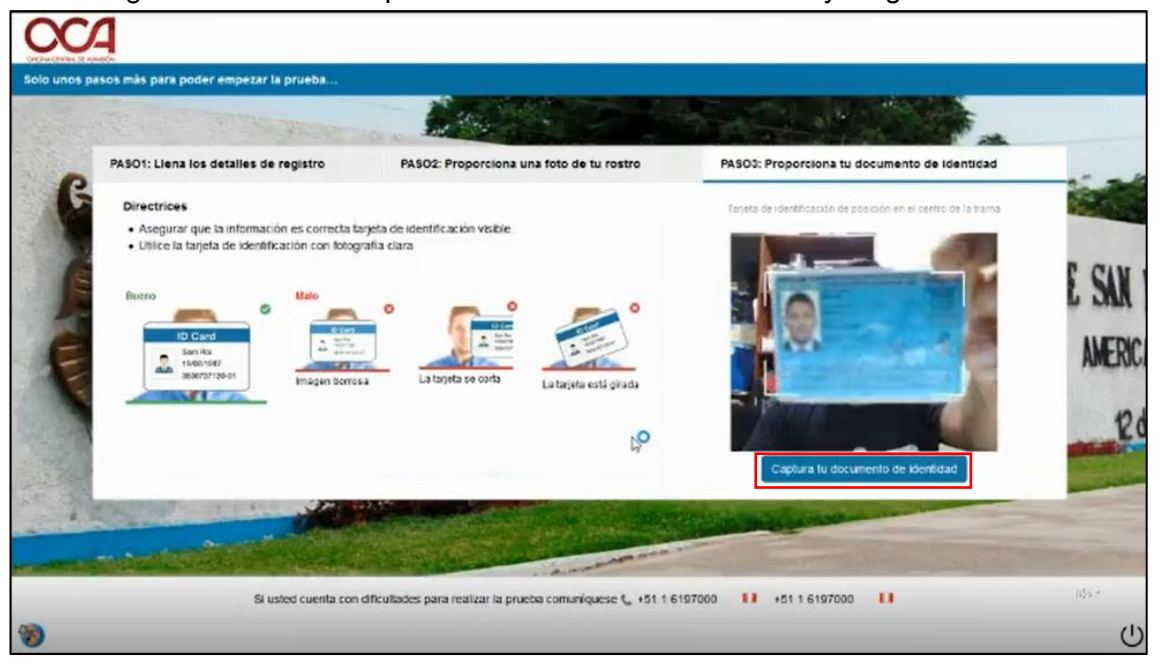

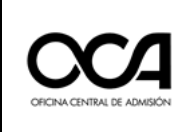

En el caso de que haya capturado mal su documento de identidad, puede volver a realizar la captura dando clic en el botón "Recapture su número de tarjeta".

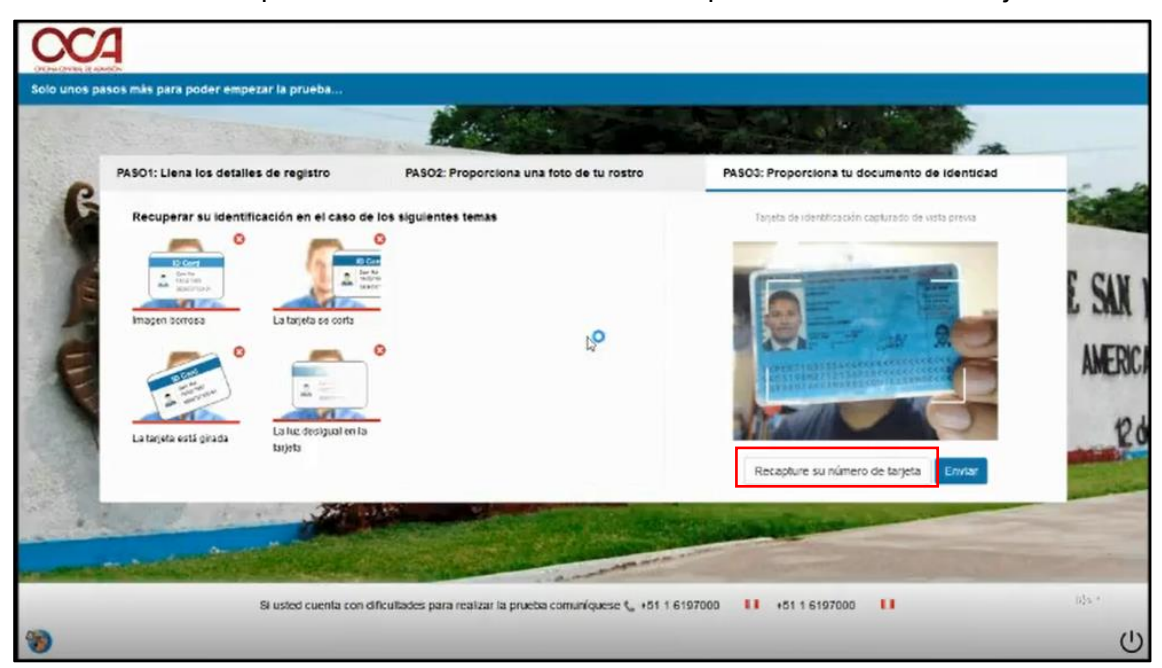

21. A continuación, se enviará su solicitud, la cual será verificada y validada por los autorizadores. En este paso debe esperar a que sea aceptado para rendir su examen. En caso de que no sea autorizado, se le notificará el motivo; deberá tomar en cuenta las recomendaciones por el personal y volver a enviar su solicitud.

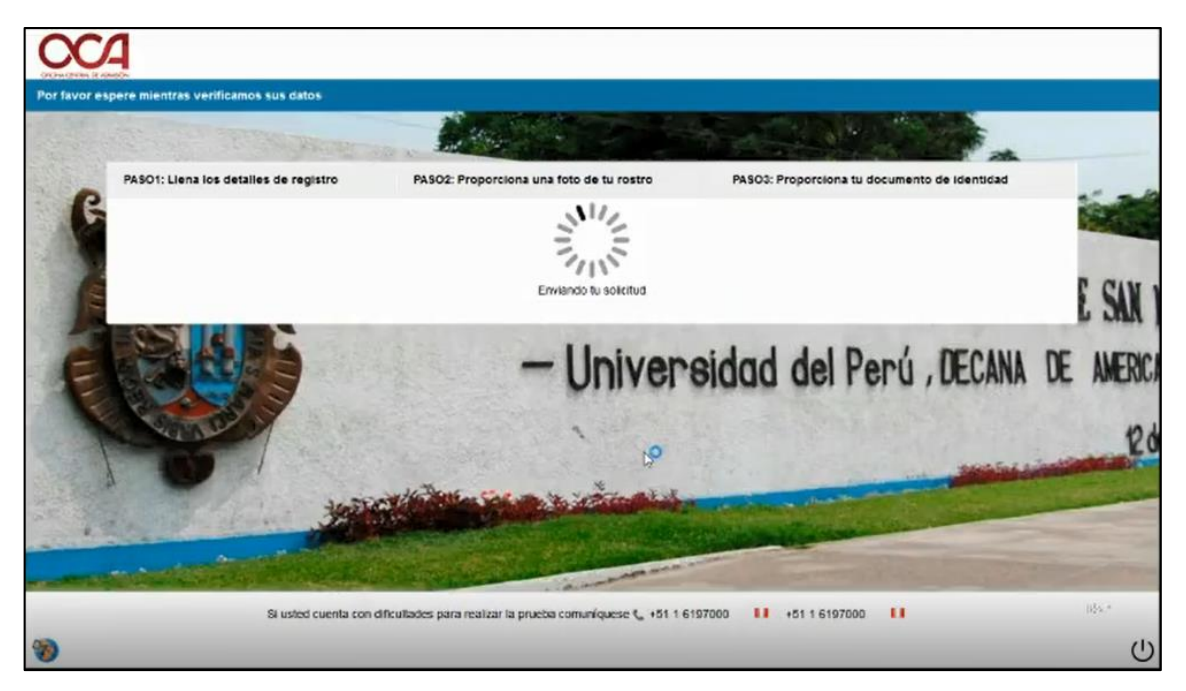

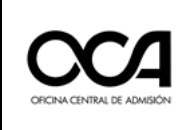

22. Una vez que su solicitud haya sido validada y aceptada, se mostrará la ventana previa para iniciar su examen.

| CCA                        |                                                         |                                |                 |                       |                   |
|----------------------------|---------------------------------------------------------|--------------------------------|-----------------|-----------------------|-------------------|
| La prueba ha sido cargada. |                                                         |                                |                 |                       |                   |
| A STATE TO AND             | Less.                                                   |                                | Enter La        |                       |                   |
| CA SP an                   | Da click en el botón<br>Ella la serción que gulere real | de abajo para com              | enzar la prueb  | a                     | an at an          |
|                            | Habildad Verbal                                         | 10 questions                   | 6 min           |                       | State State State |
| ATAL DOLL                  | <ul> <li>Lógico Matemático</li> </ul>                   | 5 questions                    | 7 min           | AVIT MIN              |                   |
|                            | • N.* totat de preguntas                                | - 15 O Duración total - 13     | Minutos         | UNAL MAI              | MR BE SAN         |
| e sale                     |                                                         | niciar Examen                  |                 | Perú, DECANI          | DE AMERIC         |
| Concellar 1                | and the second second                                   | The way                        | de Date in      |                       |                   |
|                            |                                                         | P                              |                 |                       | KO                |
|                            | STATISTICS STATISTICS                                   | - And the second second        | A CONTRACTOR OF |                       | The I weather     |
|                            | Accession                                               |                                | ALC: NOT        |                       |                   |
|                            | Real Property lies                                      | A support of the second second | - Alan          | and the second second |                   |
| Si usted cuent             | a con dificultades para realizar la prueba              | comuníquese 📞 +51 1 6197       | 000 🚺 +51 1 6   | 197000                | (s]-s.*           |
| 30                         |                                                         |                                |                 |                       | Ċ                 |

Aquí se mostrarán, la cantidad de preguntas totales, y el tiempo total asignado. Asimismo, se mostrarán las secciones en la que se encuentran dividas el examen y sus tiempos respectivos asignados a cada una de ellas. Podrá elegir por cual empezar. Luego de elegir debe dar clic en "Iniciar Examen".

IMPORTANTE: Cada sección tiene su tiempo individual, es decir, si termina alguna sección antes de su tiempo de culminación, este no es acumulativo en el total del examen, por lo que se recomienda utilizar todo el tiempo asignado por sección. Puede seleccionar a que sección ir, solo si termina de contestar las preguntas la sección actual, caso contrario al terminar el tiempo el sistema automáticamente la redirigirá a la siguiente sección.

23. Se mostrará una ventana previa indicando que todo el examen será monitoreado. Dar clic en "Proceder a la prueba".

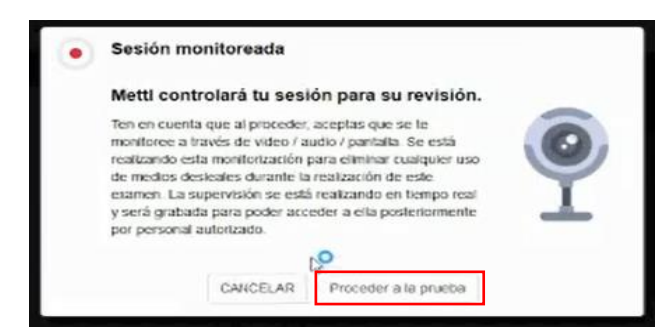

IMPORTANTE: En caso de que su examen sea observado durante el tiempo de evaluación, se pausará su prueba e inmediatamente el docente se comunicará mediante un chat o por audio. Debe seguir las instrucciones indicadas hasta aclarar la incidencia. Durante este tiempo de pausa, el tiempo de su examen también se detiene hasta que se reanude la prueba.

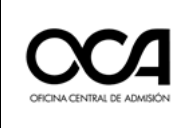

- 24. Iniciado la prueba debe tener en cuenta las siguientes recomendaciones.
  - a. Solo se mostrará una pregunta por página.
  - b. En la parte superior izquierda podrá visualizar la sección en la que se encuentra. Podrá elegir otra sección una vez terminada la actual.
  - c. Al iniciar la sección se mostrará una ventana emergente con un aviso previo a iniciar esta sección. Dar clic en "Aceptar" para continuar.

| 1 | Instrucciones de la sección para Uso de la plataforma                                                                                 |  |  |  |  |  |
|---|----------------------------------------------------------------------------------------------------|--|--|--|--|--|
|   | Esta seccion contene 3 preguntas sobre si usted conoce el manejo de la plataforma y las normas que debe cumplir durante el<br>examen. |  |  |  |  |  |
|   | Acagter                                                                                                    |  |  |  |  |  |

- d. Puede volver a visualizar este aviso en el ícono de información al costado derecho de las secciones.
- e. No se puede cambiar de sección y volver a una anterior ya finalizada, una vez terminada una sección esta se cierra y se guarda.
- f. Una vez respondida la pregunta, para continuar a la siguiente pregunta debe dar clic en el botón "Siguiente pregunta", ubicado en la parte inferior derecha.
- g. En la parte superior derecha, aparece un botón "Terminar Examen", únicamente debe dar clic en este botón para culminar su examen. Una vez terminado su examen no puede volver a acceder a este y se cerrará automáticamente el programa.
- h. Asimismo, en la parte superior derecha podrá visualizar el tiempo restante total y tiempo restante por sección.
- i. También podrá visualizar el progreso de sus preguntas respondidas en la parte superior derecha.
- Además, puede navegar en cualquiera de las preguntas de la sección j. dando clic en el número de la pregunta.

|   |                                 | j                                      | h                                    |
|---|---------------------------------|----------------------------------------|--------------------------------------|
|   | <u>OCA</u>                      | Demo-Informatica 🛞                     | Total 00:12:57<br>Sección<br>Sección |
| b | Sección 1 de 2 Habilidad Ve 🗸 👩 | 1 2 3 4 5 6 7 8 9 10 <b>1105 10</b> >  | @ Todos 10                           |
|   | Pregunta#1                      | G Volver Escoge la mejor opción        | i                                    |
| d |                                 | 0                                      |                                      |
|   |                                 | d                                      |                                      |
|   |                                 |                                        |                                      |
|   |                                 |                                        |                                      |
|   |                                 |                                        |                                      |
|   |                                 |                                        | f                                    |
|   | Sezión monitoreada              |                                        |                                      |
|   | •                               | Andres Caceres   Apoyo 📞 +51 1 6197000 | Diquéente Paquéea                    |
|   | <b>W</b>                        |                                        | $\odot$                              |

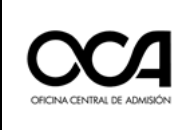

k. Cuando termine una sección se mostrará el siguiente mensaje. Debe dar clic en "Sí, terminar la sección" para continuar.

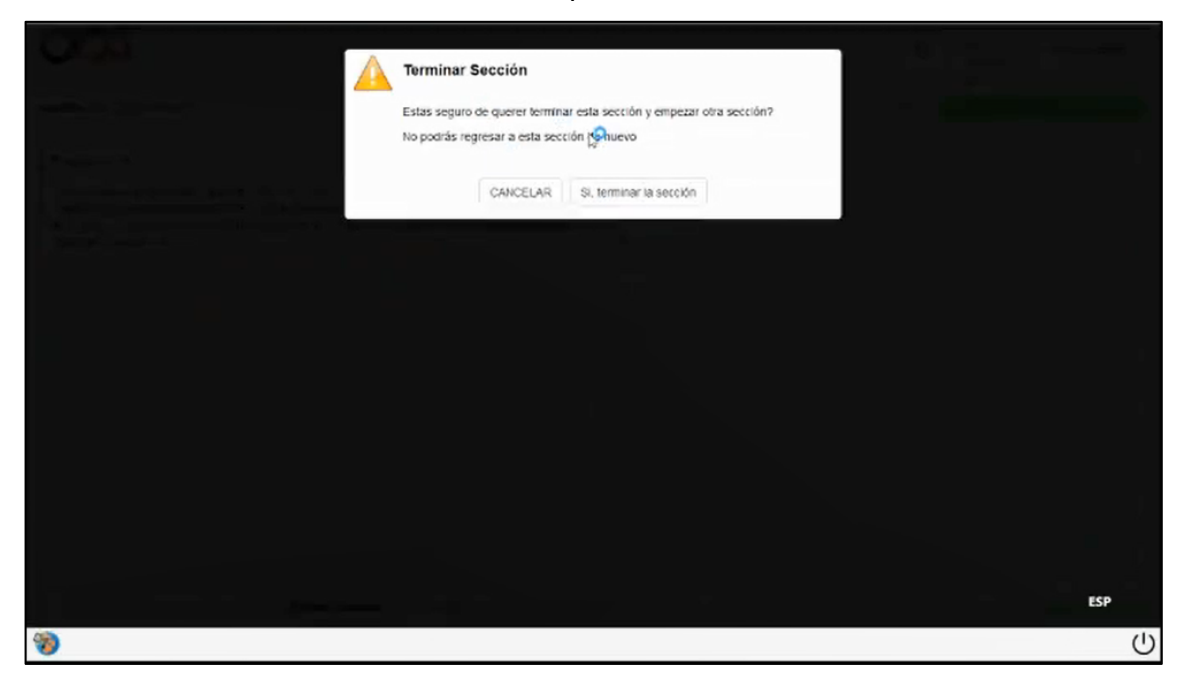

25. Para finalizar el examen, debe dar clic en el botón "Terminar Examen".

| 0004                         | Demo-Informatica 🕲                     |                            | O     | Total 00:06:23<br>Sección<br>00:06:23 | Terminar Esamen   |
|------------------------------|----------------------------------------|----------------------------|-------|---------------------------------------|-------------------|
| Sección 2 de 2 Lógico Mate 🗸 |                                        | 1 2 3 4 5 - 51065 -        | Todas |                                       | 1                 |
| Pregunta # 5                 | 🧭 Volver                               | Escoge la mejor opción     |       |                                       |                   |
| •                            | Andres Caceres   Apoyo 📞 +61 1 6197000 | • •61 1 6197000 <b>• •</b> |       |                                       | Proguilitä Amenor |

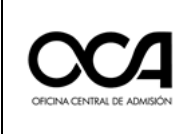

26. Luego se le mostrará un resumen de su prueba y se solicitará la confirmación para finalizar la prueba.

|                                                                                                    | Terminar Examen<br>¿Estás seguro de querer termi<br>El resumen de tus intentos en e<br>Resumen de sección (2) | nar la prueba?<br>esta prueba se indica a continuación.<br>12 | 3      |           |
|----------------------------------------------------------------------------------------------------|----------------------------------------------------------------------------------------------------|---------------------------------------------------------------|--------|-----------|
| And and the second of the first second second secon | Habiidad Verbal                                                                                               | 6<br>4<br>CANCELAR Si, terminar la prueba                     | 2<br>1 |           |
|                                                                                                    |                                                                                                    |                                                               |        |           |
|                                                                                                    |                                                                                                    |                                                               |        | esp<br>() |

27. Luego de confirmar la culminación de la prueba emergerá un mensaje de espera.

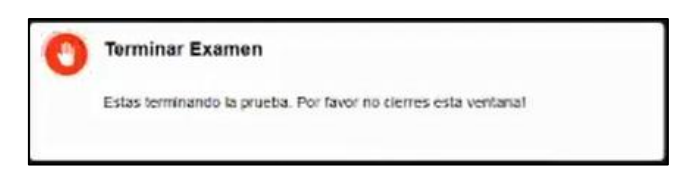

28. Esperar la confirmación del envío de su examen.

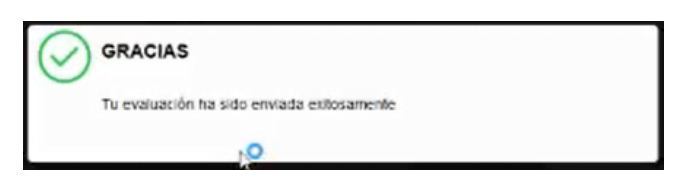

29. Emergerá un mensaje de salir del navegador, o en caso contrario se cerrará automáticamente dando por concluido el examen.

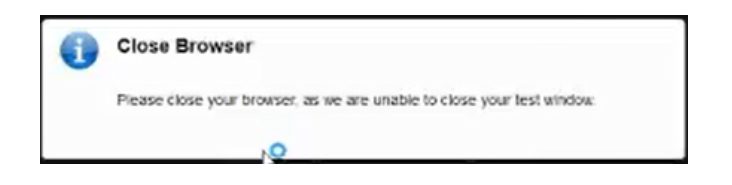

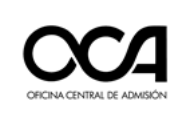

#### ANEXO 1. INDICACIONES IMPORTANTES Y RECOMENDACIONES PARA EL POSTULANTE EL DÍA DEL EXAMEN

#### Previas a la prueba:

1. Asegúrese de estar conectado a internet, de preferencia a un cable conectado al router de internet y no wifi.

- 2. Tener el MSB instalado en su computador días previos al examen.
- 3. Tener tu documento de identidad durante todo el examen.

4. Asegurar la duración de la batería de su computadora o estar conectado a energía eléctrica.

5. Asegúrese de haber leído y entendido las instrucciones para rendir la prueba.

6. Asegúrese de contar con un ambiente que cuente con buena iluminación para el proceso.

#### Al ingresar a la plataforma:

- Mostrar el documento de identidad a la cámara y observe que sea lo más nítido posible, esto facilitará el rápido ingreso, de lo contrario será rechazado hasta que cumpla con lo solicitado.
- Escriba sus nombres y apellidos completos y su correo registrado en el Centro Pre, si es incorrecto no podrá continuar hasta que lo corrija.
- Para la fotografía en un ambiente bien iluminado: recoja su cabello y retírese los lentes si es que usa, también cualquier accesorio como aretes, auriculares, pañoletas, mascarilla entre otros. Durante el examen si puede utilizar sus lentes.
- 4. No llevar consigo: reloj, pulseras, audífonos y cualquier otro objeto distractor durante la prueba.
- 5. Presentarse con ropa formal.
- 6. No está permitido el uso de celular durante la prueba.
- 7. Revise el ambiente dónde dará el examen, pues no debe de haber personas cercanas a Ud. ya que esta falta anularía su examen.
- 8. Ubíquese bien frente a su cámara (debe visualizarse su rostro) para que pueda ser monitoreado de manera adecuada de lo contrario se le pausará el examen.
- 9. No está permitida la comunicación mediante el superchat de la plataforma Fractalup u otro medio de comunicación no autorizado.
- 10. En caso de algún inconveniente técnico debe comunicarse a los siguientes teléfonos del área de Informática de la OCA para la asesoría técnica respectiva:

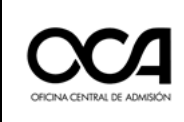

- 960343047
- 947345470
- 960737139
- 902032368
- 915388824
- 946342250
- 960297903

#### Durante el desarrollo de la prueba:

- Rendir la prueba en un ambiente donde se encuentre solo (retirar todo tipo de muñecos o peluches del ambiente dónde dará examen) y así evitar las interrupciones del docente, cuando no cumpla las instrucciones y obligaciones.
- 2. Si tiene la necesidad imperiosa de ir a los SS HH, comunique al docente de aula primero, no abandone su lugar, pues podría ser retirado de la prueba.
- Evite leer las preguntas en voz alta, el docente de aula podría suponer que existen más personas en su ambiente y podría solicitarle realizar comprobaciones.
- 4. No manipule su cámara, ni su micrófono, ambos deben estar activos.
- 5. Todas las preguntas están redactadas correctamente, sin embargo, si tienen consultas hacerlas mediante el chat y esperar la respuesta.
- 6. Durante el examen debe mantener un comportamiento ético y así rendirá su examen sin interrupciones.
- Durante todo el proceso del examen está prohibido la ingesta de alimentos y bebidas, asegúrese de cumplir con ello.

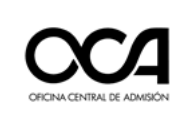

#### ANEXO 2. GUÍA DE PREGUNTAS FRECUENTES PARA EL CUARTO EXAMEN DEL CENTRO PREUNIVERSITARIO

1. ¿Se mostrarán las preguntas consecutivamente, una por una, tal como ocurría en la plataforma Smowl?

No, en esta nueva plataforma, el examen está dividido por secciones.

#### 2. ¿Cuántas secciones tiene el examen?

Para todas las áreas, el examen consta de 11 secciones:

- · Sección 1-I: Habilidad Verbal Texto 1
- Sección 1-II: Habilidad Verbal Texto 2
- Sección 1-III: Habilidad Verbal Texto 3
- · Sección 2: Habilidad Lógico-matemática
- Sección 3: Matemática (comprende preguntas de Aritmética, Geometría, Álgebra y Trigonometría)
- Sección 4: Comunicación Integral (comprende preguntas de Lenguaje y Literatura)
- Sección 5: Persona, Familia y Relaciones Humanas (comprende preguntas de Psicología y Educación Cívica)
- Sección 6-I: Ciencias Sociales I (comprende preguntas de Historia del Perú, Historia Universal y Geografía)
- Sección 6-II: Ciencias Sociales II (comprende preguntas de Economía y Filosofía)
- · Sección 7: Física y Química (comprende preguntas de Física y Química)
- Sección 8: Biología (comprende preguntas de Biología)

#### 3. ¿Todas las secciones tienen igual duración?

**No**, el tiempo asignado a cada sección depende del número de preguntas que tiene la sección y el área a la que pertenece el estudiante.

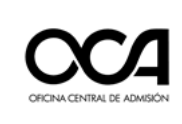

#### 4. ¿Cuál es el tiempo asignado a la subprueba de habilidades?

La subprueba de habilidades tiene el mismo número de preguntas, en consecuencia, las secciones del 1 al 4 mencionadas anteriormente, tienen la misma duración:

- · Sección 1-I: 10 minutos
- · Sección 1-II: 10 minutos
- Sección 1-III: 10 minutos
- Sección 2: 30 minutos

### 5. ¿Cuál es el tiempo asociado a cada sección de la subprueba de conocimientos?

En este caso, el tiempo de cada sección depende del área a la cual postula el estudiante. La siguiente tabla contiene estos tiempos:

| Sección      | Área A | Área B | Área C | Área D | Área E |
|--------------|--------|--------|--------|--------|--------|
| Sección 3    | 20'    | 30'    | 30'    | 24'    | 12'    |
| Sección 4    | 16'    | 15'    | 16'    | 18'    | 21'    |
| Sección 5    | 15'    | 12'    | 12'    | 15'    | 15'    |
| Sección 6-I  | 14'    | 12'    | 14'    | 18'    | 27'    |
| Sección 6-II | 12'    | 12'    | 12'    | 21'    | 21'    |
| Sección 7    | 23'    | 26'    | 25'    | 17'    | 16'    |
| Sección 8    | 20'    | 13'    | 11'    | 7'     | 8'     |

#### 6. ¿El tiempo es asignado por pregunta o por sección?

El tiempo se asigna POR SECCIÓN.

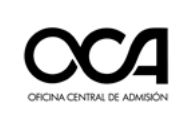

### 7. Si empleo menos tiempo que el asignado a una sección, ¿puedo usar el tiempo restante para acumularlo en otra sección?

**No**, el tiempo asignado a cada sección es independiente, por ejemplo, sabemos que el tiempo asignado a la sección 2 (Habilidad Lógico-Matemática) es de 30', si consigo responder todas las preguntas en 20', los 10' restantes **no pueden ser reasignados a otra sección**, por tanto, para responder las preguntas de las otras 10 secciones, tengo 150' y no 150' + 10'

### 8. ¿Las preguntas de cada sección se presentan secuencialmente como en la plataforma SMOWL?

**No**, si Ud. entra a cualquier sección, por ejemplo, Habilidad Lógico-Matemática, Ud. puede visualizar las 15 preguntas correspondientes a esta sección y empezar a responderlas en el orden que desee, mientras no se consuman los 30' asignados.

#### 9. ¿Puedo empezar por cualquier sección?

**Si**, Ud. puede elegir la sección con la que desea empezar la prueba. Una vez terminada, Ud. puede elegir cualquiera de las secciones restantes para seguir rindiendo su examen y así sucesivamente.

# 10. Si he dejado preguntas sin contestar en una determinada sección, la finalizo y si al final me sobra tiempo, ¿puedo volver a reingresar a la sección anterior para responder las preguntas que me faltaron?

No, si Ud. sale de la sección, no puede reingresar posteriormente a ella. Tenga mucho cuidado con ello.

#### 11. ¿Puedo usar una hoja para resolver mis ejercicios?

**Si**, primero enseñe la hoja en blanco a utilizar al supervisor y por favor no agache mucho la cabeza.

#### 12. ¿Tengo un familiar con COVID, puedo usar mascarilla?

**S**í, usted debe informar la situación al docente de aula quien le pedirá que muestre la mascarilla y se la coloque frente a la cámara.

### 13. ¿Puedo ponerme de pie en caso fuera necesario (calambre, cansancio de postura)?

Sí, pero recuerde que el tiempo de su examen sigue en curso.

#### 14. ¿Puedo ir a los servicios higiénicos?

**S**í, solicite al docente mediante el chat y recuerde que el tiempo de su examen sigue en curso, el mismo que no debe exceder de 5 minutos. Tome el tiempo, podría ser retirado de la evaluación.

#### 15. Se me congeló la pantalla ¿Qué puedo hacer?

Puede esperar como máximo 20 minutos. Si es un problema de su conexión,

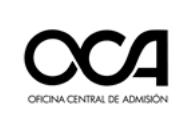

recuerde que, si su red de internet se vuelve estable, regresará al examen.

#### 16. No visualizo la pregunta "X" ¿Qué puedo hacer?

Comunicar por chat al docente y debe esperar hasta máximo 20 minutos, ya que es un problema de su conexión.

#### 17. ¿Puedo apagar mi micrófono porque hay un ruido fuerte en la calle?

No se preocupe, por favor deje el micrófono prendido.

#### 18. ¿Puedo traer un vaso con agua?

No, recuerde que está prohibido la ingesta de bebidas y alimentos según manual del postulante.

#### 19. Si me siento mal ¿Qué puedo hacer?

Comunique mediante el chat al docente de aula, de ser necesario, se pausará su examen solo por unos minutos, mientras busque ayuda.

#### 20. Mi examen aparece como pausado ¿Por qué?

Lea las instrucciones del docente de aula en el chat y responda, luego de ello, podrá continuar con su examen.

#### 21. Mi conexión a internet es inestable, si se corta la señal ¿Qué hago?

Revisa la conexión del cable, si estás conectado con wifi probablemente continúes con la inestabilidad.

Para una mejor estabilidad, asegúrate de ser la única persona que emplea el internet en ese momento, recuerda que no es responsabilidad de la universidad.

#### 22. Mi cámara no está funcionando bien ¿Qué puedo hacer?

Este hecho es de su entera responsabilidad, lamentablemente no podemos ayudarlo.

#### 23. El audio de mi computador no está funcionando ¿Qué puedo hacer?

Este hecho es de su entera responsabilidad, lamentablemente no podemos ayudarlo.

#### 24. ¿Puedo salir a traer el cargador de batería de mi laptop?

Asegúrate de tener todo planificado, no esperes al último momento. Cualquier inconveniente consulta por el chat con el docente de aula para que te autorice.

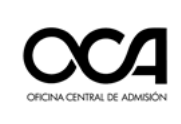

#### 25. ¿Qué puedo hacer si se "cuelga" mi computadora?

Presione F5 o reinicie su computadora.

#### 26. ¿Puedo cambiar de computadora si mi laptop está fallando?

Si esto ocurre, la otra computadora debe tener instalado el MSB, pues no podrás tener activo el examen en dos computadoras

#### 27. ¿Puedo usar audífonos?

Está prohibido el uso de audífonos, es una falta grave que conlleva a la anulación de tu examen.

#### 28. ¿Mis respuestas se están guardando?

El software de prueba guarda automáticamente las respuestas marcadas.

#### 29. ¿A qué hora termina el examen?

La pantalla muestra el tiempo restante por cada sección, mire el temporizador del examen ubicado en la parte superior de su pantalla.

#### 30. ¿No encuentro respuesta en la pregunta xx?

Todas las preguntas han sido minuciosamente revisadas. Puedes continuar el examen en la sección donde estás.

#### 31. La pregunta xx está mal planteada ¿Qué puedo hacer?

Todas las preguntas han sido minuciosamente revisadas. Sin embargo, comunique su duda al docente de aula mediante el chat y continúe con las otras preguntas de la sección mientras se absuelve su pregunta.

#### 32. ¿Se puede regresar a preguntas anteriores?

Si, solamente dentro de cada sección. No se puede revisar preguntas de otra sección.

#### 33. ¿Puedo utilizar lápiz y papel?

Si, pero si detectamos situaciones inapropiadas se podría anular el examen.

#### 34. ¿Puedo dejar preguntas sin marcar?

Si, pero si sale de la sección ya no puede regresar a esa pregunta.

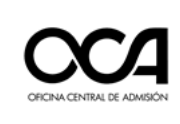

### 35. Si no se me permite el ingreso a mi aula por una foto mal tomada ¿Regreso al mismo autorizador?

**No.** Al regresar, la asignación es aleatoria, lo importante es que cumpla con la indicación brindada.

#### 36. ¿Qué pasaría si no me autorizan el ingreso al examen?

Se le permitirá el ingreso si cumple con las indicaciones establecidas.

### 37. ¿Cuántas veces es correcto que no me permitan ingresar por no contar con DNI legible u otro inconveniente con mi identificación?

Le pedirán realizar las correcciones como máximo 2 veces

#### 38. ¿Qué pasa si no logro ingresar a la hora exacta que señala el examen?

Usted tiene treinta minutos para poder ingresar a rendir su examen. Se contabiliza el tiempo desde que empieza su examen.

### 39. Si no cuento con DNI porque se me perdió ¿Puedo presentar otro documento?

Si, está permitido la presentación de otro documento, donde se visualice sus nombres completos y su fotografía.

#### 40. Si termino el examen antes del tiempo programado ¿me puedo retirar?

Si, asegúrese de presionar la tecla terminar y siga las indicaciones que le aparecen.

### 41. Tengo problemas para cargar mi examen ¿puedo comunicarle a mi tutor para que me ayude?

No, usted debe comunicarse a los teléfonos del área de informática de OCA para ser monitoreado para resolver los inconvenientes que se presenten; según se detalla:

- 960343047
- 947345470
- 960737139
- 902032368
- 915388824
- 946342250
- 960297903

#### 42. Tengo problemas para instalar el programa el día del examen ¿qué hago?

Recuerde que la instalación del programa se hace días previos a la fecha de examen para evitar estos problemas.

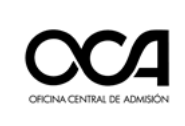

#### Respuesta del SIMULACRO: Uso de Plataforma

1. En el ambiente donde voy a rendir el examen mis hermanos están jugando. Aunque no generan bulla que me perturbe, yo debo

**Respuesta:** indicarles que se retiren, pues debo permanecer solo(a), para que mi examen no sea observado.

 Tengo en mi computadora páginas y programas abiertos que no pienso emplear. También tengo abierto el superchat del programa "Fractal up" que, según me han indicado, solo será empleado si tengo algún inconveniente. Cuando inicia el examen

**Respuesta:** debo cerrar todos los programas (incluso los que no uso), de lo contrario el sistema no me permitirá empezar el examen.

3. Si cuando estoy rindiendo el examen tengo problemas de conectividad, se corta la energía eléctrica o se acaba la batería de la computadora, el tiempo máximo que el sistema puede tolerar para poder reingresar es de:

Respuesta: 20 minutos.

4. Si en una sección del examen que tiene asignados 10 minutos para cuatro preguntas, yo respondo todas en menos de 7 minutos, debo entender que

Respuesta: los tres minutos restantes no serán acumulativos en ninguna sección.

5. Si por alguna razón tengo inconvenientes para poder ingresar a la plataforma, la manera correcta de comunicar dicho inconveniente es

**Respuesta:** llamar o enviar un mensaje a uno de los teléfonos indicados en el manual recibido.

6. Si cuando me faltan tres minutos para acabar una sección, el docente supervisor pausa mi examen para darme indicaciones respecto a las prohibiciones estipuladas en el manual y se demora quince minutos, esto

**Respuesta:** no afecta el tiempo asignado a la sección en la que me encuentro ni aquel asignado a mi examen.

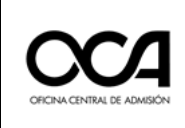

7. Indique cuál es la postura correcta frente al computador al momento de rendir el examen

#### Respuesta:

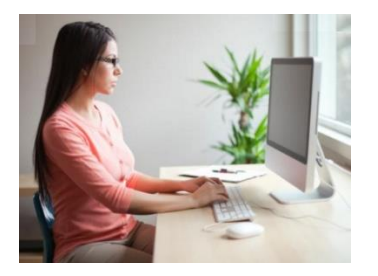

8. Si tengo el cabello largo, que a veces me tapa la cara y no me deja rendir mi examen

Respuesta: debo hacerme un moño para que no me interrumpa.

9. Indique cuál es la imagen que debe observarse antes de ingresar a la plataforma Mettl para rendir el examen.

#### Respuesta:

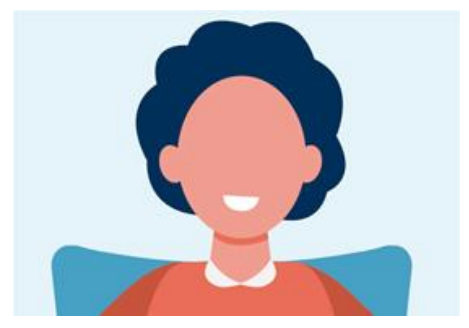

10. Para lograr una posición correcta, su cámara debe estar a una distancia de

#### Respuesta: 50 cm.

11. La altura en la que debe estar ubicada la cámara, que permita al postulante presentarse correctamente es

Respuesta: 110 cm.

12. Una de las principales indicaciones para la captura de la fotografía de su rostro en el proceso de autorización de su ingreso a la plataforma de examen es

**Respuesta:** quitarse los lentes, que luego podrán ser usados durante la prueba.

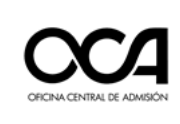

#### **Recomendación importante:**

Recuerde si el día del examen tiene problemas de conectividad o cortes de fluido eléctrico, debe asegurarse que el tiempo no supere los 20 minutos para continuar con su examen.

Después de 20 minutos de desconexión no podrá continuar con su examen.